# **第5** 章

## 小程序组件

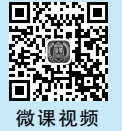

本章主要介绍小程序组件的相关内容,小程序官方 为开发者提供了一系列基础组件,开发者可以通过组合这 些基础组件进行快速开发。组件是视图层的基本组成单 元,其自带一些功能与微信风格的样式。一个组件通常包 括开始标记和结束标记,属性用来修饰这个组件,内容在两 个标记之内。整体用法类似 HTML 中的标记,由于小程序 组件内容很多,不好记忆,在学习过程中可以通过类比实现 相应功能的 HTML 标记的方法来记忆。

如下代码所示,<view></view>为小程序的一个组件,<view>是开始标记,</view>是结束标记,classname 是属性,content 是内容。

1. < view classname = "cls">
2. Content
3. </view>

## CHAPTER 5

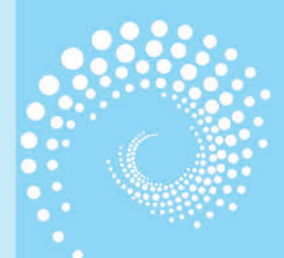

## Q, 5.1 视图容器组件

## 5.1.1 view 组件

view 组件是最基本的组件,其类似网页开发中的 div 标记,view 组件是块级元素,显示时独占一行,宽度默认继承自父级,并且高度、宽度、外边距及内边距都可以由开发者控制,如图 5-1 所示。

| iPhone 6/7/8 85% 16 •     |       | ۲ | D                   | ÷₿ | demo.wxml ×                                |                          | Э | demo.wxss | ×                              |
|---------------------------|-------|---|---------------------|----|--------------------------------------------|--------------------------|---|-----------|--------------------------------|
|                           |       |   |                     |    | $\Box \leftarrow \rightarrow \text{pages}$ | s > demo > 🔂 demo.wxml > |   | □ ←       | → pages > demo > 3 demo        |
| ••••• WeChat <del>ຈ</del> | 21:18 |   | <br><sup>3%</sup> 🗩 |    | I DATEM CLUSS-                             | Dello AMUDJAFLALIANA     |   | 2 ba      | '∐<br>ckground-color: ■yellow; |
| 微信小程序                     |       |   |                     |    |                                            |                          |   | <u>,</u>  |                                |

#### 图 5-1 view 组件

view 组件可设置的属性如图 5-2 所示。

| 属性                         | 类型      | 默认值   | 必填 | 说明                                             | 最低版本  |
|----------------------------|---------|-------|----|------------------------------------------------|-------|
| hover-class                | string  | none  | 否  | 指定按下去的样式类。当<br>hover-class="none"时,禁用按下<br>态效果 | 1.0.0 |
| hover-stop-<br>propagation | boolean | false | 否  | 指定是否阻止本结点的祖先结点出现<br>按下的状态                      | 1.5.0 |
| hover-start-time           | number  | 50    | 否  | 按住后多久出现按下的状态,单位为毫秒                             | 1.0.0 |
| hover-stay-time            | number  | 400   | 否  | 手指松开后按下的状态保留时间,单位为<br>毫秒                       | 1.0.0 |

#### 图 5-2 view 组件属性

当设置 hover-class 属性时,可以指定该元素在鼠标按下时的样式,鼠标弹起后该样式 消失,例如,给 view 标签设置鼠标按下时背景颜色变为黄色,代码及效果如图 5-3 所示。

| iPhone 6/7/8 85% 16 • |       | ۲ | $\Box$ |      | ÷₿ | b demo.wxml ×                                         | 🗇             | Э     | demo.wxss $	imes$                    |                         |
|-----------------------|-------|---|--------|------|----|-------------------------------------------------------|---------------|-------|--------------------------------------|-------------------------|
|                       |       |   |        |      | 1  | $\square \leftarrow \rightarrow$ pages > demo > 🔂 dem | no.wxml > 🔗 v | iev 🗐 | $\square ~ \leftarrow ~ \Rightarrow$ | pages≥demo≥ <b>∃</b> de |
| ••••• WeChat 🖘        | 21:29 |   |        | 3% 🗩 |    | 1 <view hover-class="demo">微信小</view>                 | V程序           |       | 1 V .demo {                          | round-color: ∎yellow;   |
| 微信小程序                 |       |   |        |      |    |                                                       |               |       | 2 }                                  |                         |

#### 图 5-3 鼠标按下的代码及效果

## 5.1.2 page-container 组件

page-container 组件可以部署一个页面容器,在页中加载出这个页的子页面。

小程序如果需要在页面内进行复杂的界面设计(如在页面内弹出半屏的弹窗、在页面内 加载一个全屏的子页面等),往往需要避免用户进行返回操作时直接离开当前页面,只关闭 当前弹出的组件。为此,微信小程序提供了"假页"容器组件,其效果类似于 popup 弹出层, 页面内存在该容器时,用户进行返回操作只能关闭该容器而不关闭页面。返回操作包括三 种情形,即右滑手势、安卓物理返回键和调用 navigateBack 接口。

page-container 组件属性如图 5-4 所示。

| 属性                     | 类型          | 默认值    | 必填 | 说明                                    | 最低版本   |
|------------------------|-------------|--------|----|---------------------------------------|--------|
| show                   | boolean     | false  | 否  | 是否显示容器组件                              | 2.16.0 |
| duration               | number      | 300    | 否  | 动画时长,单位为毫秒                            | 2.16.0 |
| z-index                | number      | 100    | 否  | z-index 层级                            | 2.16.0 |
| overlay                | boolean     | true   | 否  | 是否显示遮罩层                               | 2.16.0 |
| position               | string      | bottom | 否  | 弹出位置,可选值为 top、<br>bottom、right、center | 2.16.0 |
| round                  | boolean     | false  | 否  | 是否显示圆角                                | 2.16.0 |
| close-on-<br>slideDown | boolean     | false  | 否  | 是否在下滑一段距离后关闭                          | 2.16.0 |
| overlay-style          | string      |        | 否  | 自定义遮罩层样式                              | 2.16.0 |
| custom-style           | string      |        | 否  | 自定义弹出层样式                              | 2.16.0 |
| bind:beforeenter       | eventhandle |        | 否  | 进入前触发                                 | 2.16.0 |
| bind:enter             | eventhandle |        | 否  | 进入中触发                                 | 2.16.0 |
| bind:afterenter        | eventhandle |        | 否  | 进入后触发                                 | 2.16.0 |
| bind:beforeleave       | eventhandle |        | 否  | 离开前触发                                 | 2.16.0 |
| bind:leave             | eventhandle |        | 否  | 离开中触发                                 | 2.16.0 |
| bind:afterleave        | eventhandle |        | 否  | 离开后触发                                 | 2.16.0 |
| bind:clickoverlay      | eventhandle |        | 否  | 单击遮罩层时触发                              | 2.16.0 |

#### 图 5-4 page-container 组件属性

## 5.1.3 scroll-view 组件

scroll-view 组件可以设置可滚动的视图区域,其属性如图 5-5 所示。

#### 54 漫话微信小程序开发与实战(微课视频版)

| 属性              | 类型            | 默认值   | 必填 | 说明                                | 最低版本  |
|-----------------|---------------|-------|----|-----------------------------------|-------|
| scroll-x        | boolean       | false | 否  | 允许横向滚动                            | 1.0.0 |
| scroll-y        | boolean       | false | 否  | 允许纵向滚动                            | 1.0.0 |
| upper-threshold | number/string | 50    | 否  | 距顶部/左边多远时,触<br>发 scrolltoupper 事件 | 1.0.0 |
| lower-threshold | number/string | 50    | 否  | 距底部/右边多远时,触<br>发 scrolltolower 事件 | 1.0.0 |
| scroll-top      | number/string |       | 否  | 设置竖向滚动条位置                         | 1.0.0 |
| scroll-left     | number/string |       | 否  | 设置横向滚动条位置                         | 1.0.0 |

图 5-5 scroll-view 组件属性

给 scroll-view 组件设置 scroll-y 属性可使之实现竖向滚动,设置 scroll-x 属性可使之实 现横向滚动,设置竖向滚动时,使用 scroll-y="true"或 scroll-y 这两种方式都可以,设置横 向滚动同理。

需要注意的是,使用竖向滚动时,需要给 scroll-view 设置一个固定高度,这个固定高度 需要小于内容的宽度才能使滚动条显现,否则看不出效果,如图 5-6 所示。

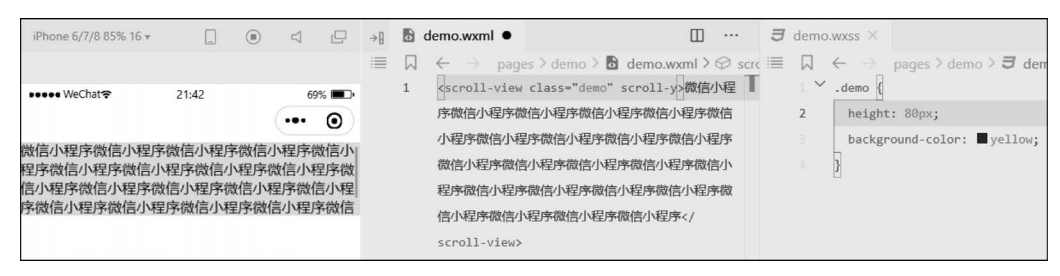

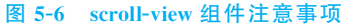

给 scroll-view 设置 bindscrolltolower 属性可以绑定当滚动条滚动到底部时触发的事件,如图 5-7 所示,当滚动条滑到底部时,将弹出提示框"滚动条滑到底了!"。

| iPhone 6/7/8 85% 16 ▼ 📋 📵 🖾 🗗                                                                                              | ¢ ,0                                                                                                    | []← | <b>b</b> d | lemo.wxml $	imes$                   |                                                                                                    | ··· 🖪 demo               | <b>o.js × ∃</b> demo.wxss                                         |
|----------------------------------------------------------------------------------------------------|----------------------------------------------------------------------------------------------------|-----|------------|-------------------------------------|----------------------------------------------------------------------------------------------------|--------------------------|-------------------------------------------------------------------|
|                                                                                                    | 资源管理器                                                                                                    |     | 1          | $\leftarrow \rightarrow \square$    | pages > demo > 🖪 demo.wxml > 0                                                                      | Ø scri 🗏 🛛               | ← → pages > demo > 🖪 d                                            |
| ••••• ₩eChat                                                                                                    | <ul> <li>▶ 打开的编辑器</li> <li>▼ AVATAR-HHU</li> </ul>                                                                                                    |     |            | l <scroll-<br>bindscro</scroll-<br> | view class="demo" scroll-y<br>lltolower="scrolltolower">微信小<br>lec物体小程序物体小程序                        | E T                      | <pre>/ scrolltolower() { / wx.showToast({ /</pre>                 |
| 3等微信小程序微信小程序微信小程序微信小程序微信/小程序微信/<br>3小程序微信/小程序微信/小程序微信/小程序微信/<br>级信/小程序微信/小程序微信/小程序微信/小程序微信/<br>小程序微信/小程序微信/小程序微信/小程序微信/小程序 | Images     Images     Images |     |            | 小程序微作<br>微信小程<br>程序微信<br>信小程序       | 至于40百八年于40百八年于40百八年于40百八年于40<br>百八星序微信小星序微信小星序微信小星序微信<br>小星序微信小星序微信小星序微信小程序微信<br>小星序微信小星序微信小程序微信小程序 | 唐<br>序<br>微<br>15        | <pre>title: ':WadGengeyElf!<br/>icon: 'none',<br/>})<br/>},</pre> |
| 論功參考到處了!                                                                                                    | <ul> <li>demo.wxml</li> <li>demo.wxss</li> <li>home</li> <li>home.js</li> <li>home.json</li> <li>home.wxml</li> </ul>                                                                                                    |     |            | scroll-v                            | iew                                                                                                 | 17 ×<br>18<br>20 ×<br>21 | / /**<br>* 生命周期函数监听页面加索<br>*/<br>onLoad: function (options)       |

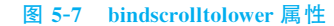

注意:在实际测试过程中,在滑向底部的过程中,该绑定事件会触发多次,并不是滑到 底部只触发一次,这算是一个 bug,但是开发者可以通过函数节流的方法来限制触发次数。

## 5.1.4 cover-view 组件和 cover-image 组件

(1) cover-view 是覆盖在原生组件之上的文本视图。

目前原生组件均已支持同层渲染,因此建 议使用 view 替代之。该组件可覆盖的原生组 件包括 map、video、canvas、camera、live-player、 live-pusher。

另外,该组件只支持嵌套 cover-view、cover-image,并可在 cover-view 中使用 button。

例如,如图 5-8 所示地图上的三个不同颜 色的浮层就是用 cover-view 实现的。

(2) cover-image 是覆盖在原生组件之上的图像视图。

目前原生组件均已支持同层渲染,建议使用 image 替代之。

补充知识:原生组件的概念如图 5-9 所示。

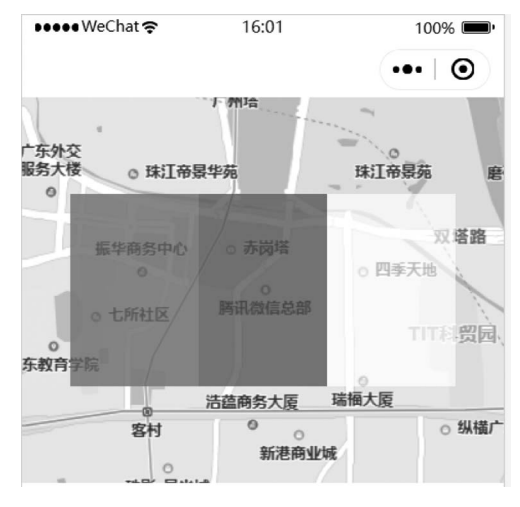

图 5-8 cover-view 组件实现效果

原生组件指部分由客户端创 建的组件,这些组件包括 camera、canvas、input (仅在focus时表现为原生组件)、 live-player、live-pusher、 map、textarea、video等。

1. 原生组件的层级是最高的, 所以页面中的其他组件无论设 罢 Jundex 为多小和天法差在原 由于原生组件脱离于 WebView渲染流程, 因此在使用时有以下 限制。

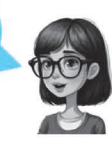

2. 原生组件无法在 <picker-view>中使用

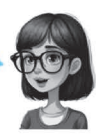

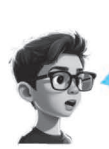

高小的36年代代选出的 原生组件、例如、开发者无 法为原生组件设置CSS动画, 无法定义原生组件为position.fixed, 不能在父级结点使用overflow: hidden裁剪原生组件的显示区域。

4.原生组件的事件监听不 能使用bind:eventname的 写法,只支持bindeventname。 原生组件也不支持catch和 capture的事件绑定方式。

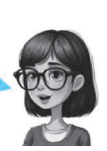

图 5-8 原生组件的概念

## 5.1.5 moveable-area 组件和 moveable-view 组件

movable-area 组件用于设置可移动区域,而 movable-view 组件则是可移动的视图容器,其在页面中可以拖拽滑动。movable-view 组件必须在 movable-area 组件中,并且必须 是直接子结点,否则其将不能移动。

写法举例如下所示。

```
1. < movable - area >
```

```
2. <movable - view x = "{{x}}" y = "{{y}}" direction = "all"> text </movable - view >
```

```
3. </movable-area>
```

movable-view 属性如图 5-10 所示。

| 属性                | 类型            | 默认值   | 必填 | 说明                                                                        | 最低版本   |
|-------------------|---------------|-------|----|---------------------------------------------------------------------------|--------|
| direction         | string        | none  | 否  | movable-view组件的移动方向,属性<br>值有all、vertical、horizontal、<br>none              | 1.2.0  |
| inertia           | boolean       | false | 否  | movable-view组件是否带有惯性                                                      | 1.2.0  |
| out-of-<br>bounds | boolean       | false | 否  | 超过可移动区域后,movable-<br>view组件是否还可以移动                                        | 1.2.0  |
| x                 | number/string |       | 否  | 定义x轴方向的偏移,如果x的值不<br>在可移动范围内,会自动移动到可<br>移动范围;改变x的值会触发动<br>画;单位支持px(默认)、rpx | 1.2.0  |
| у                 | number/string |       | 否  | 定义y轴方向的偏移,如果y的值<br>不在可移动范围内,会自动移动到<br>可移动范围;改变y的值会触发动<br>圈;单位支持px(默认)、rpx | 1.2.0  |
| damping           | number        | 20    | 否  | 阻尼系数,用于控制x或y改变时的<br>动画和过界回弹的动画,值越大移<br>动越快                                | 1.2.0  |
| friction          | number        | 2     | 否  | 摩擦系数,用于控制惯性滑动的动<br>圈,值越大摩擦力越大,滑动越快<br>停止;必须大于0,否则会被设置<br>成默认值             | 1.2.0  |
| disabled          | boolean       | false | 否  | 是否禁用                                                                      | 1.9.90 |
| scale             | boolean       | false | 否  | 是否支持双指缩放,默认缩放手势<br>生效区域是在movable-view组件内                                  | 1.9.90 |
| scale-min         | number        | 0.5   | 否  | 定义缩放倍数最小值                                                                 | 1.9.90 |
| scale-max         | number        | 10    | 否  | 定义缩放倍数最大值                                                                 | 1.9.90 |
| scale-value       | number        | 1     | 否  | 定义缩放倍数,取值范围为 0.5~<br>10                                                   | 1.9.90 |
| animation         | boolean       | true  | 否  | 是否使用动画                                                                    | 2.1.0  |
| bindchange        | eventhandle   |       | 否  | 拖动过程中触发的事件,<br>event.detail = {x, y, source}                              | 1.9.90 |
| bindscale         | eventhandle   |       | 否  | 缩放过程中触发的事件,<br>event.detail = (x, y, scale},x和y<br>字段在2.1.0版本之后支持         | 1.9.90 |
| htouchmove        | eventhandle   |       | 否  | 初次手指触摸后移动为横向的移动<br>时触发,如果catch此事件,则意<br>味着touchmove事件也被catch              | 1.9.90 |

图 5-10 movable-view 组件属性

注意: movable-view 必须设置 width 和 height 属性,其默认值为 10px。movable-view 默认为绝对定位, top 和 left 属性为 0px。

### 5.1.6 swiper 组件和 swiper-item 组件

swiper 是轮播图组件,其中只可放置 swiper-item 组件(即轮播元素组件),示例如下。

```
1. < swiper >
2. < swiper - item > < image src = ""/></swiper - item >
3. < swiper - item > < image src = ""/></swiper - item >
4. < swiper - item > < image src = ""/></swiper - item >
5. </swiper >
```

微信小程序的轮播图默认样式为宽 100%,高 150px,而图像的默认宽高为 320px \* 240px,且 swiper 组件的高度无法由内容撑开,所以要使得轮播图和原图贴合,需要设置轮播图的高度,使轮播图的宽度与高度的比值等于原图像宽高比,如此才能实现等比例的缩放,计算公式如下所示。

```
    //swiper的高度 / swiper的宽度 = 原图的宽度 / 原图的高度
    //所以: swiper的高度 = swiper的宽度 * 原图的宽度 / 原图的高度
    //如原图为 1125 * 352px
    //则:
    swiper {
    width: 100 %;
    height: calc(100vw * 253/1125);
    }
    image {
    width: 100 %
    width: 100 %
    //同时设置 image 的 mode 属性为 widthFix
```

swiper 组件属性如下。

autoplay 属性定义是否自动切换图像,默认为 false。 interval 属性定义自动切换的时间间隔,默认为 5s。 circular 属性定义是否循环轮播,默认为 false。 indicator-dots 属性定义是否显示面板指示点,默认为 false。 indicator-color 属性定义指示点未选中时的颜色。 indicator-active-color 属性定义指示点选中时的颜色。

## **Q** 5.2 文本组件

## 5.2.1 text 组件

text 组件类似网页开发中的 span 标记,是一种行内元素,其默认宽度为其本身内容的 宽度,相邻行内元素在同一行时,该行可以显示多个元素,为其直接设置宽高是无效的,如

图 5-11 所示。

| iPhone 6/7/8 85% 16 • |       |    |               | ÷₿ | 0      | demo.wxml $	imes$                                               |               |             | Э | demo.             | wxss X                   |              |            |
|-----------------------|-------|----|---------------|----|--------|-----------------------------------------------------------------|---------------|-------------|---|-------------------|--------------------------|--------------|------------|
|                       |       |    |               |    | $\Box$ | $\leftrightarrow$ $\rightarrow$ pag                             | es > demo > 🕻 | demo.wxml > | 1 | $\Box$            | $\leftarrow \rightarrow$ | pages > der  | no > 🖪 dem |
| ••••• WeChat 穼        | 21:15 | 84 | 4% <b>m</b> ) |    |        | <text class="&lt;/td"><td>"demo"&gt;微信小译</td><td>程序</td></text> | "demo">微信小译   | 程序          |   | $_{\perp}$ $\sim$ | .demo {                  |              |            |
|                       |       |    | 0             |    | 2      | <text>微信小</text>                                                | 星序            |             |   |                   | /* 设                     | 置宽度无效 */     |            |
| <i>她告认和告处告认和</i> 合    |       |    | -             |    |        |                                                                 |               |             |   |                   | width                    | : 250px;     |            |
| 版11百小叶主/予601百小叶主/予    |       |    |               |    |        |                                                                 |               |             |   |                   | /* 设                     | 置高度无效 */     |            |
|                       |       |    |               |    |        |                                                                 |               |             |   |                   | heigh                    | t: 250px;    |            |
|                       |       |    |               |    |        |                                                                 |               |             |   |                   | backg                    | round-color: | ■yellow;   |
|                       |       |    |               |    |        |                                                                 |               |             |   | 7                 | }                        |              |            |

图 5-11 text 组件的无效设置

text 组件只能内嵌 text 组件,长按 text 组件时,其中的文本可以被复制(只有该标记有 这个功能),该组件还支持对空格、回车进行编码。

| text | 组件 | 属性 | 如图 | 5 - 12 | 所示。 |
|------|----|----|----|--------|-----|
|------|----|----|----|--------|-----|

|   | 属性              | 类型      | 默认值    | 必填 | 说明                                   | 最低版本   |
|---|-----------------|---------|--------|----|--------------------------------------|--------|
|   | selectable      | boolean | false  | 否  | 文本是否可选 (已废弃)                         | 1.1.0  |
|   | user-<br>select | boolean | false  | 否  | 文本是否可选,该属性会使文本结点显<br>示为 inline-block | 2.12.1 |
| ^ | space           | string  |        | 否  | 显示连续空格                               | 1.4.0  |
|   | 合法值             | 说明      |        |    |                                      |        |
|   | ensp            | 中文字谷    | 符空格一半大 | 小  |                                      |        |
|   | emsp            | 中文字     | 符空格大小  |    |                                      |        |
|   | nbsp            | 根据字(    | 本设置的空格 | 大小 |                                      |        |
|   | decode          | boolean | false  | 否  | 是否解码                                 | 1.4.0  |

图 5-12 text 组件属性

### 5.2.2 rich-text 组件

rich-text 组件为富文本组件,所谓富文本指可支持图像、各种特殊标点、分段等格式的内容,而纯文本则只支持文字和基本的标点。

rich-text 组件的具体用法是将富文本解析成对应的标记,其值可以是字符串或数组,具体示例如下所示。

- 2. <rich-text nodes = "{{nodes}}" bindtap = "tap"></rich-text>
- 3. // 2 加载字符串

<sup>1. // 1</sup> index. wxml 加载节点数组

```
4. < rich - text nodes = '< img
5. src = "https://developers.weixin.qc.com/miniprogram/assets/images/head_global_z@all.p
6. ng" alt = "">'></rich - text >
7.
8. // index.js
9. Page({
10. data: {
11.
      nodes: [{
12.
        name: 'div',
                                     //name 标签名
                                     //attrs 属性
13.
        attrs: {
14.
          class: 'div_class',
15
          style: 'line - height: 60px; color: red;'
16.
       },
                                    //children 子节点列表
17
        children: [{
                                    //文本内容
18.
          type: 'text',
19.
           text: 'Hello World!'
       }]
20.
21.
     }]
22. },
23. tap() {
24. console.log('tap')
25. }
26. })
```

注意: rich-text 组件的 nodes 属性不应为字符串值,其会影响性能; attrs 属性不支持 id,但支持 class; name 属性对大小写不敏感。另外,rich-text 组件会屏蔽所有子结点事件, 且如果其包含不受信任的 HTML 结点,则该结点及其所有子结点将会无法显示。再有, rich-text 组件内的 img 标记仅支持网络图像。

## Q, 5.3 表单组件

### 5.3.1 button 组件

button 组件可以创建一个按钮,如图 5-13 所示。

| iPhone 6/7/8 85% 16 •     |       | ۲ | Ц  |        | →IJ | demo.wxml ×                                   |
|---------------------------|-------|---|----|--------|-----|-----------------------------------------------|
|                           |       |   |    |        |     | $\square \leftarrow \rightarrow$ pages > demo |
| ••••• WeChat <del>?</del> | 22:09 |   | 49 | °% 🗩 · |     | 1 <button>点击</button>                         |
|                           | 点击    |   |    |        |     |                                               |

#### 图 5-13 button 组件按钮

button 组件的 size 属性可以设置按钮的大小,可选值有 default(默认大小)、mini(小尺 寸)等,如图 5-14 所示。

button 组件的 type 属性可以设置按钮的样式类型,可选值有默认 default(灰色)、primary(绿色)、warn(红色)等,如图 5-15 所示。

#### 60 漫话微信小程序开发与实战(微课视频版)

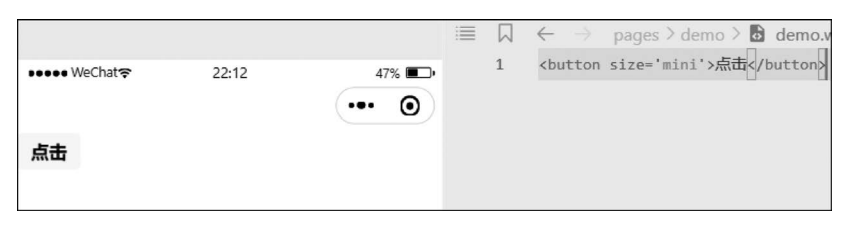

#### 图 5-14 size 属性有效值

| iPhone 6/7/8 | 85% 16 🕶 | _     |     | D    | →[] | 🗟 demo.wxml ×                                                 |
|--------------|----------|-------|-----|------|-----|---------------------------------------------------------------|
|              |          |       |     |      | 1   | $\square \leftarrow \rightarrow$ pages > demo > 🔂 demo.wxml > |
| •••• WeChat  | 7        | 22:14 | 4   | 7% 🔳 |     | <pre></pre>                                                   |
|              |          |       | ••• | Ο    |     | 2 <button type="primary">点击</button>                          |
|              |          | 点击    |     |      |     | 3 <button type="warn">点击</button>                             |
|              |          | 点击    |     |      |     |                                                               |
|              |          | 点击    |     |      |     |                                                               |

#### 图 5-15 type 属性有效值

button 组件的 disabled 属性可以设置是否禁用按钮,默认为 false; loading 属性可以设置名称前是否带 loading 图标,默认为 false,如图 5-16 所示。

| iPhone 6/7/8 85% 16 🕶     |       | ۲ | $\Box$ |      | ÷₿ | 🖥 demo.wxml 🗙                                                                                                    |
|---------------------------|-------|---|--------|------|----|----------------------------------------------------------------------------------------------------|
|                           |       |   |        |      |    | $\Box  \leftarrow  \rightarrow  \text{pages > demo > } \textcircled{b}  \text{demo.wxml > } \textcircled{b}  \text{b}$                                                                                                    |
| ••••• WeChat <del>?</del> | 22:17 |   | 4      | 3% 📭 |    | 1<br><br><br< td=""></br<> |
|                           | 《 点击  |   |        |      |    |                                                                                                    |

#### 图 5-16 loading 属性有效值

form-type 属性用于 form 组件,属性值有 submit(提交表单)、rest(重置表单)等。 open-type 属性用于设定微信开放能力,如图 5-17 所示。

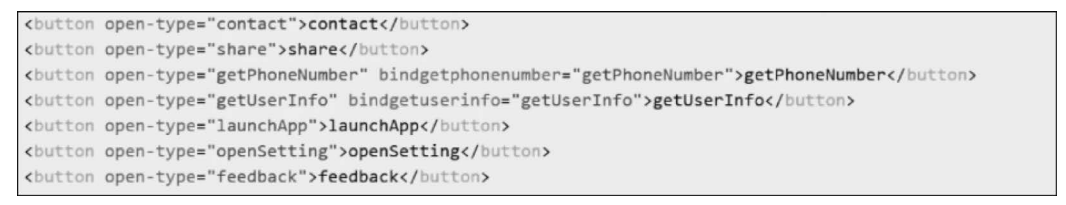

#### 图 5-17 open-type 属性有效值

button 组件的 open-type 属性值如下。

(1) contact: 打开客服对话功能,需要在微信小程序的后台做对应支持性配置。

实现过程:要将小程序的 appid 由测试号改为开发者的 appid,登录微信小程序官网,添加客服微信(即添加当前小程序的客服微信号,客服是某个小程序的开发方的工作人员),然后用真机调试。

(2) share:转发当前的小程序页面给微信联系人,但不能将之分享到朋友圈。

(3) getPhoneNumber:获取当前用户的手机号,如果不是企业的小程序账号,则没有这一权限。该功能需要绑定 bindgetphonenumber 事件,然后从事件的回调函数中通过参数 来获取信息。但是获取到的信息是经过加密的,需要用户自己在小程序的后台服务器中解 析手机号码,然后返回到小程序中。

(4) getUserInfo: 获取当前用户的个人信息,需要绑定 bindgetuserinfo 事件,然后从事件的回调函数中通过参数来获取信息,信息没有加密(该属性值已失效,现在需要采用wx.getUserProfile 的 api 来获取用户信息)。

(5) launchApp: 在小程序中直接打开 App。需要先在 App 中通过某个链接打开小程 序,然后才可以在小程序中使用 launchApp 重新打开 App。

(6) openSetting: 打开小程序内置的授权页面。该页面只会出现用户曾经单击确认过的权限。

(7) feedback: 打开小程序内置的意见反馈页面。该页面只能通过真机调试打开。

### 5.3.2 form 组件

form 组件即表单,其可以将组件内用户输入的 switch、input、checkbox、slider、radio、 picker 等表单提交后台。

当单击 form 表单中 form-type 属性值为 submit 的 button 组件时,微信小程序会将表单组件中的 value 值提交,开发者需要为表单组件加上 name 属性,以该属性值作为提交的 key。

以下 WXML 代码实现了一个 form 表单。

```
1. < view class = "container">
2.
      < view class = "page - body">
         < form catchsubmit = "formSubmit" catchreset = "formReset">
3.
           < view class = "page - section page - section - gap">
4.
             < view class = "page - section - title"> switch </view >
5.
             < switch name = "switch"/>
6
           </view>
7
8
9.
           < view class = "page - section page - section - gap">
10.
             < view class = "page - section - title"> radio </ view >
11
             < radio - group name = "radio">
               <label >< radio value = "radio1"/>洗项一</label>
12.
               <label><radio value = "radio2"/>选项二</label>
13.
14.
             </radio - group >
           </view>
15.
16.
           < view class = "page - section page - section - gap">
17.
             < view class = "page - section - title"> checkbox </view >
18.
             < checkbox - group name = "checkbox">
19.
               <label><checkbox value = "checkbox1"/>洗项一</label>
20.
               <label><checkbox value = "checkbox2"/>洗项二</label>
21.
22.
             </checkbox - group >
23.
           </view>
24.
```

```
25.
          < view class = "page - section page - section - gap">
26
            < view class = "page - section - title"> slider </view >
            < slider value = "50" name = "slider" show - value > </slider >
27.
28
          </view>
29
30
          < view class = "page - section">
31.
            < view class = "page - section - title"> input </view >
32
            < view class = "weui - cells weui - cells after - title">
33
              < view class = "weui - cell weui - cell input">
                 < view class = "weui - cell_bd" style = "margin: 30rpx 0" >
34
35
                   < input class = "weui - input" name = "input" placeholder = "这是一个输入框" />
36
                 </view>
37
               </view>
            </view>
38
39.
          </view>
40
41.
          < view class = "btn - area">
42
            < button style = "margin: 30rpx 0" type = "primary" formType = "submit"> Submit
    </button>
43
            < button style = "margin: 30rpx 0" formType = "reset"> Reset </ button >
44.
          </view>
        </form>
45.
46
      </view>
47
48. </view>
```

具体实现效果如图 5-18 所示。

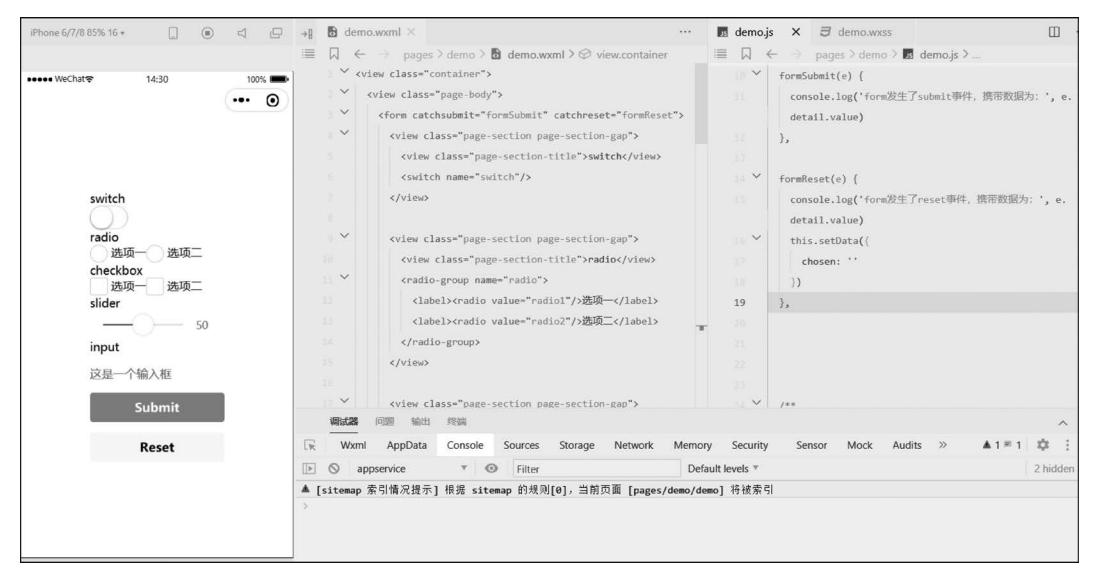

#### 图 5-18 form 组件的实现效果

上文代码同时为表单绑定了 submit(提交表单)事件和 reset(重置表单)事件, reset 事件可以将表单中用户已经修改过的内容重置为初始状态, submit 事件可以提交表单中用户填写好的内容,例如,用户可以提交如图 5-19 所示的内容,并在 submit 绑定事件的回调函数中打印输出这些提交的内容。

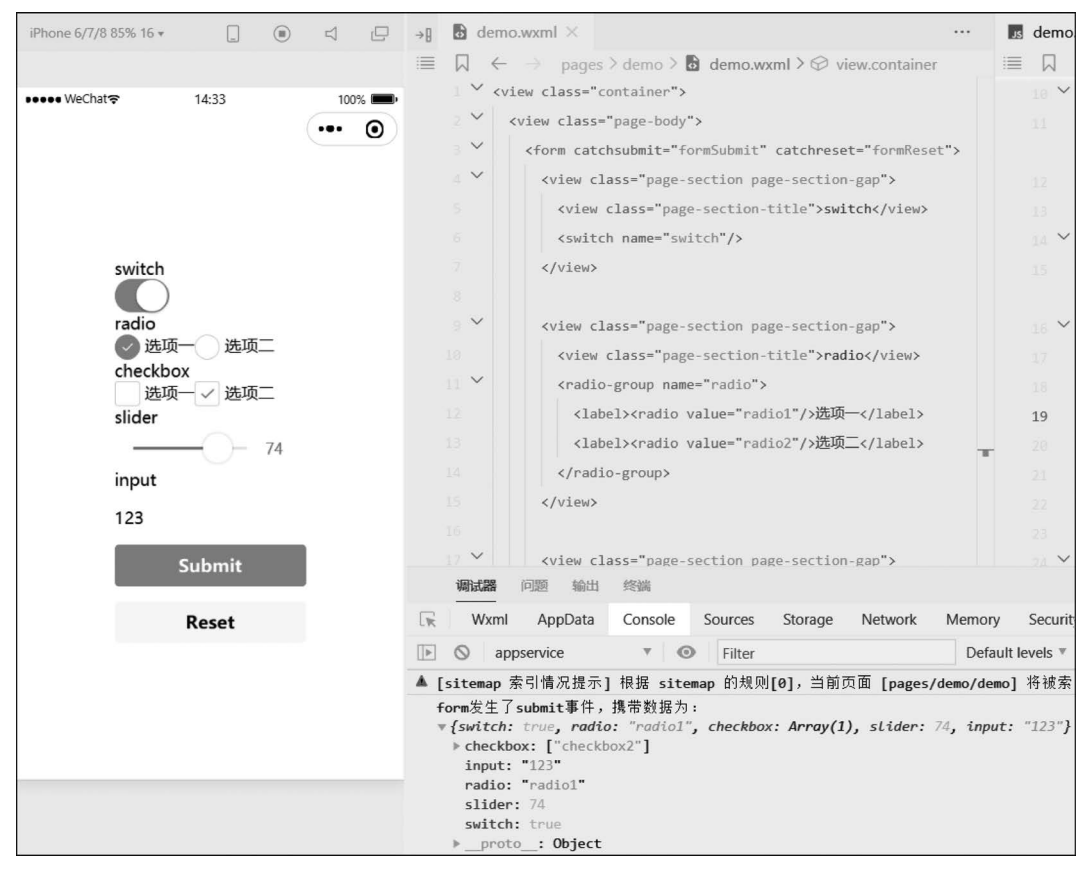

图 5-19 submit(提交表单)事件和 reset(重置表单)事件

form 表单属性如图 5-20 所示, bindsubmit 和 catchsubmit 属性效果相同, bindreset 和 catchreset 属性效果相同。

| 属性                            | 类型          | 默认值   | 必填 | 说明                                                                                                    | 最低版本  |
|-------------------------------|-------------|-------|----|----------------------------------------------------------------------------------------------------|-------|
| report-<br>submit             | boolean     | false | 否  | 是否返回 formld 用于发送横板消息                                                                                                    | 1.0.0 |
| report-<br>submit-<br>timeout | number      | 0     | 否  | 等待一段时间(毫秒数)以确认<br>formld 是否生效。如果未指定这个<br>参数,formld 有很小的概率是无效<br>的(如遇到网络失败的情况)。指定<br>这个参数将可以检测 formld 是否有<br>效,以这个参数的时间作为这项检测<br>的超时时间。如果失败,将返回<br>requestFormld:fail 开头的 formld | 2.6.2 |
| bindsubmit                    | eventhandle |       | 否  | 携带 form 中的数据触发 submit 事<br>件,event.detail = {value : {'name':<br>'value'} , formld: ''}                                                                                         | 1.0.0 |
| bindreset                     | eventhandle |       | 否  | 表单重置时会触发 reset 事件                                                                                                    | 1.0.0 |

图 5-20 form 表单属性

## 5.3.3 input 组件

| 属性                | 类型      | 默认值                   | 必填 | 说明                              |
|-------------------|---------|-----------------------|----|---------------------------------|
| value             | string  |                       | 是  | 输入框的初始内容                        |
| type              | string  | text                  | 否  | input 的类型                       |
| password          | boolean | false                 | 否  | 是否是密码类型                         |
| placeholder       | string  |                       | 是  | 输入框为空时占位符                       |
| placeholder-style | string  |                       | 是  | 指定 placeholder 的<br>样式          |
| placeholder-class | string  | input-<br>placeholder | 否  | 指定 placeholder 的<br>样式类         |
| disabled          | boolean | false                 | 否  | 是否禁用                            |
| maxlength         | number  | 140                   | 否  | 最大输入长度,设置<br>为—1时将不限制最<br>大输入长度 |

input 组件可以创建输入框。其具体属性如图 5-21 所示。

图 5-21 input 组件属性

该组件的 value 属性可以设置输入框的初始内容,如设置 value 为 123,则输入框的初 始内容就会显示为 123,如图 5-22 所示。

| iPhone 6/7/8 85% 16 •     |       | ۲ | ų |   | ÷₿ | 0 | demo.wxml ×                                           |         | JS | demo.js                       | ∃ demo.wxss ×              |
|---------------------------|-------|---|---|---|----|---|-------------------------------------------------------|---------|----|-------------------------------|----------------------------|
|                           |       |   |   |   | 1  |   | ← → pages > demo > ⓑ demo.wxml > ⊘                    | input.c |    | $\Box \leftarrow \rightarrow$ | pages > demo > <b>J</b> de |
| ••••• WeChat <del>©</del> | 22:37 |   | 3 | 0 |    | 1 | <pre>kinput class="demo" type="text" value='12;</pre> | 3.12    |    | 2 borde                       | r: 1px solid □black;       |
| 123                       |       |   |   |   |    |   |                                                       |         |    |                               |                            |

#### 图 5-22 value 属性用法

type 属性的合法值有 text(文本)输入、number(数字)输入、idcard(身份证)输入、digit (带小数点的数字)输入、safe-password(密码安全)输入、nickname(昵称)输入等几种。

password 属性可以设置输入的内容为密码类型,当其值为 true 时,将会把用户输入的 内容转换为圆点,如图 5-23 所示。

| iPhone 6/7/8 85% 16 <del>•</del> |       | ۲ | $\Box$ | C    | >[] | 🗟 demo.wxml × 🔲                                                |        | Js demo |                               | $m{\exists}$ demo.wxss $	imes$ |
|----------------------------------|-------|---|--------|------|-----|----------------------------------------------------------------|--------|---------|-------------------------------|--------------------------------|
|                                  |       |   |        |      | =   | $\Box \leftarrow \rightarrow \text{ pages > demo > } \bigcirc$ | demo.w |         | $\leftrightarrow \rightarrow$ | pages > demo > <b>J</b> de     |
| ••••• WeChat夺                    | 16:04 |   | 100    | 0% - |     | 1 Ginput class="demo" passwor                                  | d />   | 2       | .demo {<br>border             | r: 1px solid □black;           |
| •••••                            |       |   |        |      |     |                                                                |        |         |                               |                                |

#### 图 5-23 password 属性用法

placeholder 属性可以设置输入框为空时的占位符,当聚焦输入框并输入内容时,占位符会消失,如图 5-24 所示。

| iPhone 6/7/8 85% 16 • |       | ۲ | Д   |      | ⇒₿ | 🗟 demo.wxml X                               |            |        | Js de |                            | $oldsymbol{\partial}$ demo.wxss $	imes$ |
|-----------------------|-------|---|-----|------|----|---------------------------------------------|------------|--------|-------|----------------------------|-----------------------------------------|
|                       |       |   |     |      |    | $\square \leftrightarrow \rightarrow pages$ | > demo > 🗗 | demo.w | 1     | $1 \leftarrow \rightarrow$ | pages > demo > <b>J</b> d               |
| ••••• WeChat 穼        | 16:06 |   | 100 | )% 💼 |    | input class="d                              | lemo"      |        |       | ✓ .demo {                  |                                         |
|                       |       |   |     | 0    |    | placeholder="输                              | 入框提示文字"    | />     |       | borde                      | er: 1px solid □black;                   |
| 输入框提示文字               |       |   |     |      | -  |                                             |            |        | 3     | }                          |                                         |
|                       |       |   |     |      | -  |                                             |            |        |       |                            |                                         |

图 5-24 placeholder 属性用法

disabled 属性可以设置是否禁用输入框。

maxlength 属性可以设置输入框最大允许的输入长度,例如,设置 maxlength="5"时,输入框只能输入 5 个字符,设置为一1 时将不限制最大输入长度,如图 5-25 所示。

| iPhone 6/7/8 85% 16 🔻     | _     |        | ÷₿ | 🐻 demo.wxml ×                                 |
|---------------------------|-------|--------|----|-----------------------------------------------|
|                           |       |        | := | $\square \leftarrow \rightarrow$ pages > demo |
| ••••• WeChat <del>?</del> | 16:10 | 100% 💻 | Þ  | <pre>input class="demo"</pre>                 |
|                           |       | ••• •  |    | maxlength="5" />                              |
| 12345                     |       |        |    |                                               |

图 5-25 maxlength 属性用法

## 5.3.4 textarea 组件

textarea 组件与 input 组件类似,只不过其呈现为多行输入框,如图 5-26 和图 5-27 所示。

| iPhone 6/7/8 85% 16 +                          |       | ۲ | $\triangleleft$ | ⇒₿ | 0      | demo.wxml × | [                                                                                                    | II      | JS |               |                          | <b>J</b> de    | mo.wxss >  |       |
|------------------------------------------------|-------|---|-----------------|----|--------|-------------|----------------------------------------------------------------------------------------------------|---------|----|---------------|--------------------------|----------------|------------|-------|
|                                                |       |   |                 | 1  | $\Box$ | ← → page    | es > demo > 🖥                                                                                                    | demo.wa | :  |               | $\leftarrow \Rightarrow$ | pages          | > demo > a | b E   |
| ••••• WeChat <del>?</del><br>123<br>456<br>789 | 16:20 | ( | 100             |    | 1      | textarea>   | ass="demo"≯ </th <th></th> <th></th> <th>1 ×<br/>2<br/>3</th> <th>. demo {<br/>borde<br/>}</th> <th>]<br/>er: 1px :</th> <th>solid □bl</th> <th>.ack;</th> |         |    | 1 ×<br>2<br>3 | . demo {<br>borde<br>}   | ]<br>er: 1px : | solid □bl  | .ack; |

图 5-26 textarea 组件事例

该组件的 value 属性可以设置输入框的初始内容,其值 value 为 123 时,输入框初始内 容会就显示为 123。

placeholder 属性可以设置输入框为空时的占位符,当聚焦输入框并打字输入时,占位符会消失。

disabled 属性可以设置是否禁用输入框。

maxlength 属性可以设置输入框最大允许的输入长度,例如,设置 maxlength="5"时, 输入框只能输入 5 个字符,设置为一1 时将不限制最大输入长度。

#### 66 漫话微信小程序开发与实战(微课视频版)

| 属性                | 类型      | 默认值                      | 必填 | 说明                                                                     |
|-------------------|---------|--------------------------|----|------------------------------------------------------------------------|
| value             | string  |                          | 否  | 输入框的内容                                                                 |
| placeholder       | string  |                          | 否  | 输入框为空时占<br>位符                                                          |
| placeholder-style | string  |                          | 否  | 指定<br>placeholder 的<br>样式,目前仅支<br>持color、font-<br>size和font-<br>weight |
| placeholder-class | string  | textarea-<br>placeholder | 否  | 指定<br>placeholder 的<br>样式类                                             |
| disabled          | boolean | false                    | 否  | 是否禁用                                                                   |
| maxlength         | number  | 140                      | 否  | 最大输入长度,<br>设置为–1 时<br>将不限制最大<br>输入长度                                   |

图 5-27 textarea 组件属性

## 5.3.5 checkbox 组件和 checkbox-group 组件

checkbox 组件可以创建复选框,实现效果如图 5-28 所示。

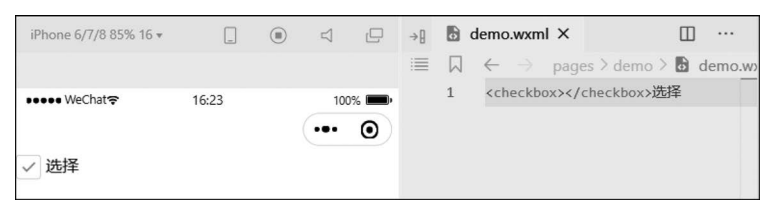

图 5-28 checkbox 组件实现效果

checkbox-group 组件可以包裹多个 checkbox 组件,实现复选框组,如图 5-29 所示。

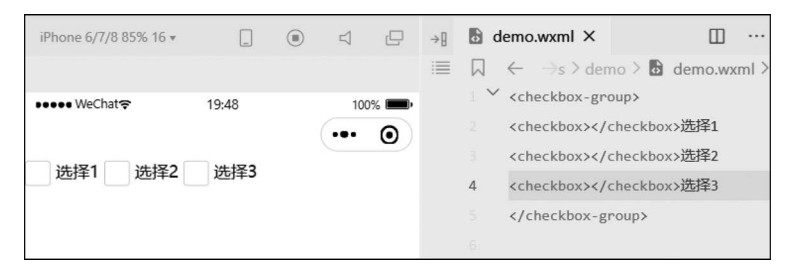

图 5-29 checkbox-group 组件实现效果

checkbox 组件的属性如图 5-30 所示。

#### 第5章 小程序组件 67

| 属性       | 类型      | 默认值     | 必填 | 说明                                                                    | 最低版本  |
|----------|---------|---------|----|-----------------------------------------------------------------------|-------|
| value    | string  |         | 否  | checkbox标识,选中时触发checkbox-<br>group的 change 事件,并携带 checkbox<br>的 value | 1.0.0 |
| disabled | boolean | false   | 否  | 是否禁用                                                                  | 1.0.0 |
| checked  | boolean | false   | 否  | 当前是否选中,可用来设置默认选中                                                      | 1.0.0 |
| color    | string  | #09BB07 | 否  | checkbox的颜色,同css的color                                                | 1.0.0 |

#### 图 5-30 checkbox 组件的属性

checkbox 组件的 value 属性可以作为复选框的标识,当 checkbox 组件和 checkboxgroup 组件联合使用时,给 checkbox-group 组件绑定 change 事件,则 checkbox 组件选中或 取消均将触发 change 事件,具体示例如图 5-31 所示,为 checkbox-group 组件设置 change 绑定事件,事件触发时控制台响应输出绑定事件传递的参数。

| iPhone 6/7/8 85% 16 🕶     |       | ۲ |    |      | ÷₿ | 🗈 demo.wxml × 🚥                                                      | us der | no.js        | ×     | <b>J</b> demo.wxss |
|---------------------------|-------|---|----|------|----|----------------------------------------------------------------------|--------|--------------|-------|--------------------|
|                           |       |   |    |      | := | $\square \leftarrow \rightarrow$ pages > demo > <b>b</b> demo.wxml > |        | $\leftarrow$ |       | pages > demo >     |
| ••••• WeChat <del>ຈ</del> | 19:59 |   | 10 | 0% 🔳 |    | <pre>Checkbox-group bindchange="handleChange"&gt;</pre>              |        | ∨ ha         | andle | Change(value) {    |
|                           |       |   |    | 0    |    | <pre><checkbox value="c1"></checkbox>选择1</pre>                       |        |              | cons  | sole.log(value)    |
| 2#+F21 2#+F20             | ×++23 |   |    | -    |    | <pre><checkbox value="c2"></checkbox>选择2</pre>                       | 12     | },           |       |                    |
| 221年1 221年2               | 201年3 |   |    |      |    | <checkbox value="c3"></checkbox> 选择3                                 |        |              |       |                    |
|                           |       |   |    |      |    |                                                                      | 14     |              |       |                    |

图 5-31 为 checkbox-group 组件设置 change 绑定事件

当选中第一个复选框时,控制台响应输出如图 5-32 所示,可以看到,绑定事件触发时传 递的 value 属性值是一个对象,里面的 detail 对象字段中 value 属性值存储了用户选中的复 选框的 value 属性值。

| iPhone 6/7/8 85% 16 *                                                                                                    |       | ۱ |     |                | ÷₿                                                                     | de de                                                                                                    | mo.wxml ×                                                                                                    |                                                                                                    |                                        |                                             | JS        | demo.js                  | ×               | 3 dem      | o.wxss |  |  |
|----------------------------------------------------------------------------------------------------|-------|---|-----|----------------|------------------------------------------------------------------------|----------------------------------------------------------------------------------------------------|----------------------------------------------------------------------------------------------------|----------------------------------------------------------------------------------------------------|----------------------------------------|---------------------------------------------|-----------|--------------------------|-----------------|------------|--------|--|--|
|                                                                                                    |       |   |     |                | 1                                                                      |                                                                                                    | ← → pages                                                                                                    | > demo >                                                                                                    | demo.w                                 | vxml >                                      | 1         | □ <                      | >               | pages > c  | lemo > |  |  |
| ••••• WeChat <del>হ</del>                                                                                                    | 20:05 |   | 100 | )% <b>=•</b> • | <pre><checkbox-group bindchange="handleChange"></checkbox-group></pre> |                                                                                                    |                                                                                                    |                                                                                                    |                                        |                                             |           | 10 ~                     | handle          | eChange(va | lue) { |  |  |
| <ul> <li>The set of the set of the set o</li></ul> |       |   |     | •              |                                                                        | 2 4                                                                                                    | <checkbox td="" valu<=""><td>ue="c1"≻<td>checkbox&gt;进</td><th><b>5</b>择1</th><td></td><td></td><td>con</td><td>sole.log(v</td><td>alue)</td></td></checkbox>                                     | ue="c1"≻ <td>checkbox&gt;进</td> <th><b>5</b>择1</th> <td></td> <td></td> <td>con</td> <td>sole.log(v</td> <td>alue)</td> | checkbox>进                             | <b>5</b> 择1                                 |           |                          | con             | sole.log(v | alue)  |  |  |
|                                                                                                    | 120   |   |     | 0              |                                                                        | 3 4                                                                                                    | <checkbox td="" val<=""><td>ue="c2"&gt;<td>heckbox&gt;进</td><th>5择2</th><td></td><td></td><td>},</td><td></td><td></td></td></checkbox>                                                           | ue="c2"> <td>heckbox&gt;进</td> <th>5择2</th> <td></td> <td></td> <td>},</td> <td></td> <td></td>                         | heckbox>进                              | 5择2                                         |           |                          | },              |            |        |  |  |
| ✓ 选择1 ✓ 选择2                                                                                                    | 选择5   |   |     |                |                                                                        | à e                                                                                                    | <checkbox td="" valu<=""><td>ue="c3"&gt;<td>.heckbox&gt;遗</td><th>5择3</th><td></td><td></td><td></td><td></td><td></td></td></checkbox>                                                           | ue="c3"> <td>.heckbox&gt;遗</td> <th>5择3</th> <td></td> <td></td> <td></td> <td></td> <td></td>                          | .heckbox>遗                             | 5择3                                         |           |                          |                 |            |        |  |  |
|                                                                                                    |       |   |     |                |                                                                        | 5                                                                                                    | <td>oup&gt;</td> <td></td> <th></th> <td></td> <td></td> <td></td> <td></td> <td></td>                                                                                                    | oup>                                                                                                    |                                        |                                             |           |                          |                 |            |        |  |  |
|                                                                                                    |       |   |     |                |                                                                        | 6                                                                                                    |                                                                                                    |                                                                                                    |                                        |                                             |           |                          |                 |            |        |  |  |
|                                                                                                    |       |   |     |                |                                                                        |                                                                                                    |                                                                                                    |                                                                                                    |                                        |                                             |           | 16                       |                 |            |        |  |  |
|                                                                                                    |       |   |     |                |                                                                        | 调试器                                                                                                    | 问题输出                                                                                                    | 终端                                                                                                    |                                        |                                             |           |                          |                 |            |        |  |  |
|                                                                                                    |       |   |     |                | $\overline{\mathbb{R}}$                                                | Wxr                                                                                                    | ml AppData                                                                                                    | Console                                                                                                    | Sources                                | Storage                                     | Network   | k Me                     | mory            | Security   | Sen    |  |  |
|                                                                                                    |       |   |     |                | •                                                                      | $\odot$                                                                                                  | appservice                                                                                                    |                                                                                                    | Filter                                 |                                             |           |                          | Default         | levels *   |        |  |  |
|                                                                                                    |       |   |     |                | ≡ s                                                                    | ome me:                                                                                                  | ssages have be                                                                                                    | en moved t                                                                                                    | to the Issu                            | ues panel.                                  |           |                          |                 |            |        |  |  |
|                                                                                                    |       |   |     |                | A [                                                                    | sitemar                                                                                                  | p 索引情况提示                                                                                                    | ] 根据 sit                                                                                                    | emap 的规则                               | 则[0],当前页                                    | 页面 [pag   | es/demo                  | o/demo]         | 将被索引       |        |  |  |
|                                                                                                    |       |   |     |                |                                                                        | <pre>{type:<br/>curr<br/>deta<br/>vat<br/>mark<br/>mut:<br/>targ<br/>time<br/>type<br/>_use<br/>pr</pre> | <pre>: "change", ti<br/>entTarget: {i<br/>bil:<br/>lue: ["c1"] ]<br/>proto_: Obje<br/>:: {}<br/>false<br/>yet: {id: "",<br/>Stamp: 183386<br/>:: "change"<br/>enTap: true<br/>roto_: Object</pre> | meStamp: 1<br>d: "", off<br>ct<br>offsetLeft                                                                            | 83386, tar<br>setLeft: 0<br>: 0, offse | rget: {…}, c<br>, offsetTop<br>etTop: 0, da | turrentTi | arget:<br>taset:<br>{_}} | {_}, m(<br>{_}} | ark: {},   | } •    |  |  |

图 5-32 选中第一个复选框

当用户再次选中第二个复选框时, detail 下的 value 数组应该会再增加一个元素"c2", 如图 5-33 所示果然如此。

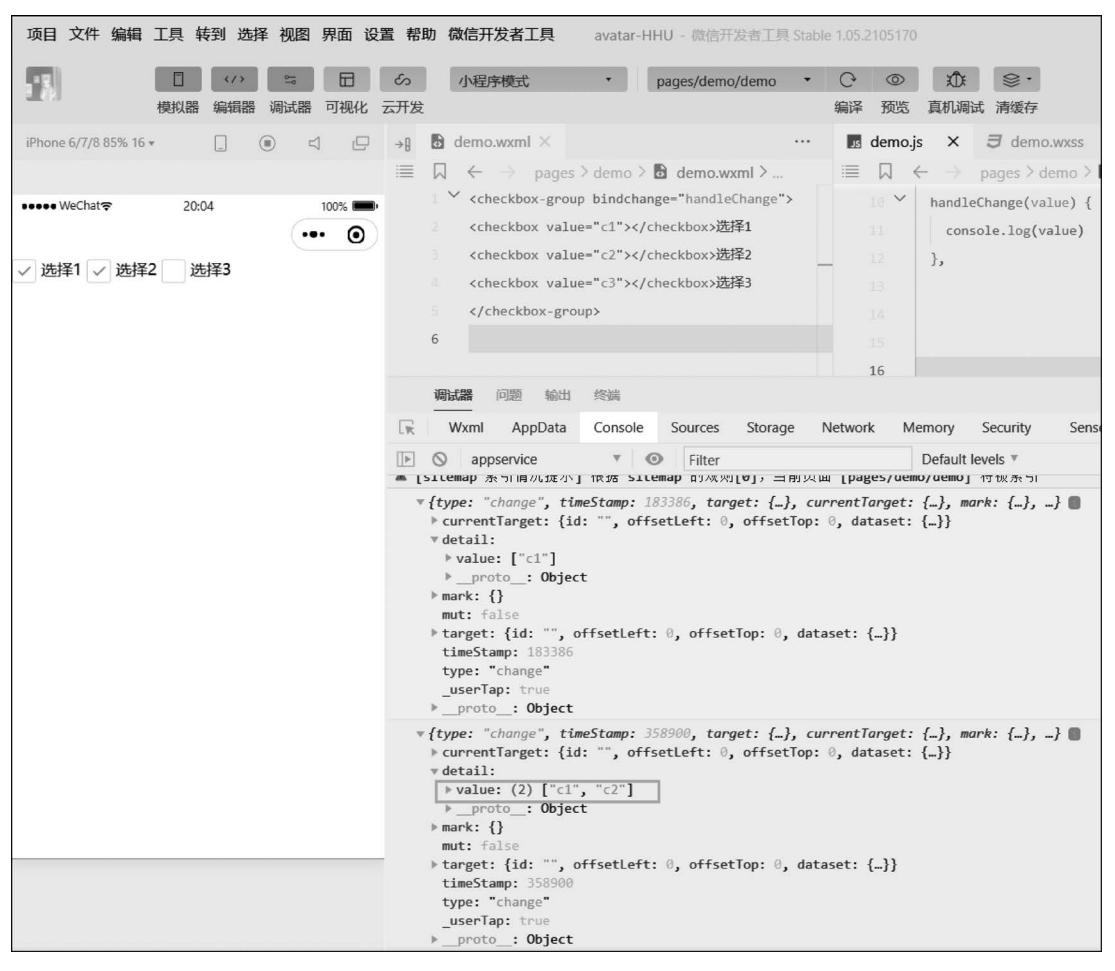

图 5-33 再次选中第二个复选框

checkbox 组件的 checked 属性表示当前复选框是否选中,将其设置为默认选中,例如, 给第一个和第三个复选框加上 checked 属性,可以看到复选框初始即为选中状态,如图 5-34 所示。

| iPhone 6/7/8 85% 16 🔻 |          |     |     | ÷₽ | 🖥 demo.wxml 🗙                                                                                           |         |       |
|-----------------------|----------|-----|-----|----|----------------------------------------------------------------------------------------------------|---------|-------|
|                       |          |     |     | 1  | $\Box  \leftarrow  \rightarrow s > demo > b  demo.wxml > \bigcirc$                                      | checkbo | ox-gr |
| ••••• WeChat 穼        | 20:09    | 100 | % 💼 |    | <pre><checkbox-group bindchange="handleCh&lt;/pre&gt;&lt;/td&gt;&lt;td&gt;ange"></checkbox-group></pre> |         |       |
|                       |          |     | Ο   |    | <pre>2 <checkbox checked="" value="c1"></checkbox></pre>                                                | box>选持  | 译1 .  |
| · >++==1              | · ·*++×2 |     |     |    | <pre><checkbox value="c2"></checkbox>选择</pre>                                                           | 2       |       |
| ✓ 逓拝1 _ 逓拝2           | ✓ 远洋3    |     |     |    | 4 <checkbox check<="" checked<="" td="" value="c3"><td>box&gt;选持</td><td>译3</td></checkbox>             | box>选持  | 译3    |
|                       |          |     |     |    | <pre></pre>                                                                                             |         |       |
|                       |          |     |     |    |                                                                                                    |         |       |
|                       |          |     |     |    |                                                                                                    |         |       |

图 5-34 checked 属性实现效果

如下代码实现了一组选择水果的复选框。

```
1. //WXML
2. < view >
3
      < checkbox - group bindchange = "handleItemChange">
4.
           < checkbox value = "{{item.value}}" wx:for = "{{list}}" wx:key = "id">
5.
                {{ item.name }}
6.
           </checkbox>
       </checkbox - group >
7.
8. </view>
9. < view >
10
       //{{checkedList}}这个写法相当于把数组元素遍历出来
11.
        选中的水果:{{checkedList}}
12. </view>
13. //JS
14. page({
15.
       data: {
16.
           list: [
17.
               {
18
                    id: 0,
19.
                    name: "apple",
20.
                   value: "apple"
21.
                },
22.
                {
23.
                    id: 1,
24.
                    name: "grape",
25.
                    value: "grape"
26.
               },
27.
                {
28.
                    id: 2,
29
                    name: "bananer",
30.
                    value: "bananer"
31
                },
32.
            ],
33.
            checkedList: []
34.
      },
       //复选框的选中事件
35.
36.
      handleItemChange(e){
37.
           //1获取被选中的复选框的值
38.
           const checkedList = e . detail. value;
39.
           // 2 进行赋值
40.
           this.setData({
                checkedList
41.
42.
           })
43.
      }
44. })
```

## 5.3.6 picker 组件和 picker-view 组件

picker 组件可以创建一个从页面底部弹起的滚动选择器,属性如图 5-35 所示。

picker 组件的 mode 属性的合法值有 selector(普通选择器)、multiSelector(多列选择器)、time(时间选择器)、date(日期选择器)、region(地区选择器),如图 5-36~图 5-40 所示。除了上述通用的属性,不同的 mode 属性值可使 picker 拥有不同的属性,如图 5-41~图 5-45 所示。

#### 70 漫话微信小程序开发与实战(微课视频版)

| 属性          | 类型          | 默认值      | 必填 | 说明           | 最低版本   |
|-------------|-------------|----------|----|--------------|--------|
| header-text | string      |          | 否  | 选择器的标题,仅安卓可用 | 2.11.0 |
| mode        | string      | selector | 否  | 选择器类型        | 1.0.0  |
| disabled    | boolean     | false    | 否  | 是否禁用         | 1.0.0  |
| bindcancel  | eventhandle |          | 否  | 取消选择时触发      | 1.9.90 |

图 5-35 picker 组件属性

| 取消 |    | 确定 |
|----|----|----|
|    |    |    |
|    | 美国 |    |
|    | 中国 |    |
|    | 巴西 |    |
|    | 日本 |    |

#### 图 5-36 selector 普通选择器

| 取消 |   | 确定 |
|----|---|----|
| 1  |   |    |
| 1  | 1 | 00 |
| 1. | 2 | 01 |
| 1  | 3 | 02 |
| 1  | 4 | 03 |

图 5-38 time 时间选择器

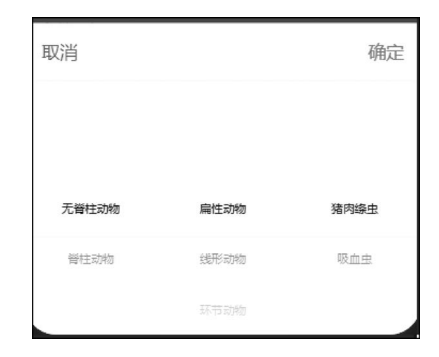

### 图 5-37 multiSelector 多列选择器

| 取消    |     | 确定  |
|-------|-----|-----|
| 2014年 |     |     |
| 2015年 | 08月 |     |
| 2016年 | 09月 | 01日 |
| 2017年 | 10月 | 02日 |
| 2018年 |     |     |

图 5-39 date 日期选择器

| 取消      |     | 确定  |
|---------|-----|-----|
| 湖北曾     |     | 戴湾区 |
| 湖南首     | 全部  | 越秀区 |
| 广东省     | 广州市 | 海珠区 |
| 广西壮族自治区 | 韶关市 | 天河区 |
| 海南省     | 深圳市 | 白云区 |

图 5-40 region 地区选择器

#### 普通选择器: mode = selector

| 属性名        | 类型                    | 默认值 | 说明                                                                          | 最低版本 |
|------------|-----------------------|-----|-----------------------------------------------------------------------------|------|
| range      | array/object<br>array | 0   | mode 为 selector 或 multiSelector 时,<br>range 有效                              |      |
| range-key  | string                |     | 当 range 是一个 Object Array 时,通过<br>range-key 来指定 Object 中 key 的值作为选<br>择器显示内容 |      |
| value      | number                | 0   | 表示选择了 range 中的第几个(下标从 0 开<br>始)                                             |      |
| bindchange | eventhandle           |     | value 改变时触发 change 事件,event.detail<br>= {value}                             |      |

### 图 5-41 普通选择器属性

#### 多列选择器: mode = multiSelector

| 属性名              | 类型                    | 默认值 | 说明                                                                          | 最低版本 |
|------------------|-----------------------|-----|-----------------------------------------------------------------------------|------|
| range            | array/object<br>array | 0   | mode 为 selector 或 multiSelector<br>时,range 有效                               |      |
| range-key        | string                |     | 当 range 是一个 Object Array 时,通<br>过 range-key 来指定 Object 中 key<br>的值作为选择器显示内容 |      |
| value            | array                 | ۵   | 表示选择了 range 中的第几个(下标<br>从 0 开始)                                             |      |
| bindchange       | eventhandle           |     | value 改变时触发 change 事件,<br>event.detail = {value}                            |      |
| bindcolumnchange | eventhandle           |     | 列改变时触发                                                                      |      |

#### 图 5-42 多列选择器属性

#### 时间选择器: mode = time

| 属性名        | 类型          | 默认值 | 说明                                              | 最低版本 |
|------------|-------------|-----|-------------------------------------------------|------|
| value      | string      |     | 表示选中的时间,格式为"hh:mm"                              |      |
| start      | string      |     | 表示有效时间范围的开始,字符串格式<br>为"hh:mm"                   |      |
| end        | string      |     | 表示有效时间范围的结束,字符串格式<br>为"hh:mm"                   |      |
| bindchange | eventhandle |     | value 改变时触发 change 事件,event.detail<br>= {value} |      |

图 5-43 时间选择器属性

| 属性名             | 类型            | 默认值    | 说明                                              | 最低版本  |
|-----------------|---------------|--------|-------------------------------------------------|-------|
| value           | string        | 当天     | 表示选中的日期,格式为"YYYY-MM-DD"                         |       |
| start           | string        |        | 表示有效日期范围的开始,字符串格式为"YYYY-<br>MM-DD"              |       |
| end             | string        |        | 表示有效日期范围的结束,字符串格式为"YYYY-<br>MM-DD"              |       |
| fields          | string        | day    | 有效值 year, month, day, 表示选择器的粒度                  |       |
| bindchange      | eventhandle   |        | value 改变时触发 change 事件,event.detail<br>= {value} |       |
|                 |               | 图 5-44 | 日期选择器属性                                         |       |
| 省市区选择器:         | mode = region | 1.4.0  |                                                 |       |
| 属性名             | 类型            | 默认值    | 说明                                              | 最低版本  |
| value           | array         | 0      | 表示选中的省市区,默认选中每一列的第一个值                           |       |
| custom-<br>item | string        |        | 可为每一列的顶部添加一个自定义的项                               | 1.5.0 |

#### 日期选择器: mode = date

| 属性名             | 类型          | 默认值 | 说明                                                                                                    | 最低版本  |
|-----------------|-------------|-----|----------------------------------------------------------------------------------------------------|-------|
| value           | array       | 0   | 表示选中的省市区,默认选中每一列的第一个值                                                                                 |       |
| custom-<br>item | string      |     | 可为每一列的顶部添加一个自定义的项                                                                                     | 1.5.0 |
| bindchange      | eventhandle |     | value 改变时触发 change 事件,event.detail<br>= {value, code, postcode},其中字段 code 是<br>统计用区划代码,postcode 是邮政编码 |       |

#### 图 5-45 省市区选择器属性

## 5.3.7 radio 组件和 radio-group 组件

radio 组件可以创建单选框,效果如图 5-46 所示。

| iPhone 6/7/8 85% 16 🔻 | _     |    |    | →[] | 60 | lemo.wxml ×     |
|-----------------------|-------|----|----|-----|----|-----------------|
|                       |       |    |    | 1   |    | ← → pages > d   |
| ••••• WeChat∻         | 20:16 | 10 | 0% |     | 1  | <radio></radio> |

### 图 5-46 radio 组件实现效果

radio 组件的属性如图 5-47 所示。

代码实例如下,这段代码可令用户选择性别并输出当前选择的性别。

#### 第5章 小程序组件 73

| 属性       | 类型      | 默认值     | 必填 | 说明                                                                 | 最低版本  |
|----------|---------|---------|----|--------------------------------------------------------------------|-------|
| value    | string  |         | 否  | radio 标识。当该radio 选中时,radio-<br>group 的 change 事件会携带radio的<br>value | 1.0.0 |
| checked  | boolean | false   | 否  | 当前是否选中                                                             | 1.0.0 |
| disabled | boolean | false   | 否  | 是否禁用                                                               | 1.0.0 |
| color    | string  | #09BB07 | 否  | radio的颜色,同css的color属性                                              | 1.0.0 |

#### 图 5-47 radio 组件的属性

```
1. //radio 标签必须要和父元素 radio - group 一起使用
2. //属性 value 为选中单选框的值
3. //需要给 radio - group 绑定 change 事件
4. //如何在页面中显示选中的值?
5. //WXML
6. < radio - group bindchange = "handleChange">
       <radio value = "男">男</radio >
7.
       <radio value="女">女</radio>
8.
9. </radio - group >
10. < view >{ {gender } }</view >
11.
12. //JS
13. Page({
14. date: {
15.
       gender: ""
16.
     },
17.
     handelChange(e) {
           this.setDate({
18.
19.
               gender: e.detail.value
20.
          })
21.
     }
22. })
```

## 5.3.8 slider 组件

slider 组件可以创建一个滑动选择器,即滑动条,具体效果如图 5-48 所示。

#### 图 5-48 滑动条样式

slider 组件的属性如图 5-49 所示。

slider 组件的 min 属性和 max 属性可以定义选择器的最小和最大值, step 可以定义步长,可以将之理解为每次滑动的间距,例如,如图 5-50 所示代码定义了一个最小为1,最大为 10,滑动步长为2,每次滑动两格的滑动选择器。

### 74 漫话微信小程序开发与实战(微课视频版)

| 属性             | 类型      | 默认值     | 必填 | 说明                                |
|----------------|---------|---------|----|-----------------------------------|
| min            | number  | 0       | 否  | 最小值                               |
| max            | number  | 100     | 否  | 最大值                               |
| step           | number  | 1       | 否  | 步长,取值必须大于 0,并<br>且可被(max - min)整除 |
| disabled       | boolean | false   | 否  | 是否禁用                              |
| value          | number  | 0       | 否  | 当前取值                              |
| color          | color   | #e9e9e9 | 否  | 背景条的颜色(请使用<br>backgroundColor)    |
| selected-color | color   | #1aad19 | 否  | 已选择的颜色(请使用<br>activeColor)        |
| activeColor    | color   | #1aad19 | 否  | 已选择的颜色                            |

图 5-49 slider 组件的属性

|                |       |      |   | $\leftarrow \rightarrow$ pages > demo > <b>b</b> demo.wxml > $\bigcirc$ slide |
|----------------|-------|------|---|-------------------------------------------------------------------------------|
| ••••• WeChat 🗢 | 20:21 | 100% | 1 | <slider max="10" min="1" slider="" step="2" ≥<=""></slider>                   |
|                |       |      |   |                                                                               |

图 5-50 min、max 和 step 等属性的实现效果

## 5.3.9 switch 组件

switch 组件可以创建一个开关选择器,具体样式如图 5-51 和图 5-52 所示。

| iPhone 6/7/8 85% 16 • |       |     |      | ÷₿ | b demo.wxml ×                                                                  | □ …          |
|-----------------------|-------|-----|------|----|--------------------------------------------------------------------------------|--------------|
|                       |       |     |      | 1  | $\square  \leftarrow  \rightarrow  \text{pages > demo > }  \textcircled{demo}$ | .wxml≻⊗ swit |
| ••••• WeChat 🗢        | 20:23 | 100 | 0% 🔲 |    | 1 <switchk switch=""></switchk>                                                |              |

### 图 5-51 开关样式(关闭)

| iPhone 6/7/8 85% 16 🔻 |       |     |   | →[] | 0      | demo.wxml ×                                                |          |           |    |      |
|-----------------------|-------|-----|---|-----|--------|------------------------------------------------------------|----------|-----------|----|------|
|                       |       |     |   | :   | $\Box$ | $\leftrightarrow \rightarrow$ pages >                      | demo > 🗗 | demo.wxml | >0 | swit |
| ••••• WeChat 🗢        | 20:23 | 100 | 0 |     | 1      | <switch><th>h&gt;</th><th></th><th></th><th></th></switch> | h>       |           |    |      |

#### 图 5-52 开关样式(打开)

switch 组件的属性如图 5-53 所示。

| 属性         | 类型          | 默认值     | 必填 | 说明                                                 |  |  |  |
|------------|-------------|---------|----|----------------------------------------------------|--|--|--|
| checked    | boolean     | false   | 否  | 是否选中                                               |  |  |  |
| disabled   | boolean     | false   | 否  | 是否禁用                                               |  |  |  |
| type       | string      | switch  | 否  | 样式,有效值包括 switch, checkbox 等                        |  |  |  |
| color      | string      | #04BE02 | 否  | switch 的颜色,同 CSS 的 color属性                         |  |  |  |
| bindchange | eventhandle |         | 否  | checked 改变时触发的 change 事<br>件,event.detail={ value} |  |  |  |

图 5-53 switch 组件的属性

switch 组件的 checked 属性可以设置初始默认状态是否选中,如图 5-54 所示。

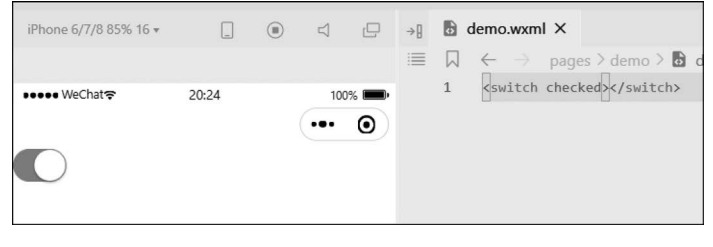

图 5-54 checked 属性的实现效果

## **Q**5.4 媒体组件

## 5.4.1 拍照组件 camera

camera 组件用于启动系统相机。若需要使用扫二维码的功能,用户需升级微信客户端 至 6.7.3 版本。该组件需要用户授权 scope. camera。

camera 组件的属性如图 5-55 所示。

该组件的 mode 属性的合法值有 normal(相机模式)、scanCode(扫码模式)等; resolution 属性的合法值有 low、medium、high 等; device-position 属性的合法值有 front (前置摄像头)、back(后置摄像头)等; flash 属性的合法值有 auto(自动)、on(打开)、off(关闭)、torch(常量)等; frame-size 属性的合法值有 small(小尺寸帧数据)、medium(中尺寸帧数据)、large(大尺寸帧数据)等。

注意:①同一页面只能插入一个 camera 组件。②onCameraFrame 接口将根据 frame-size 属 性值返回不同尺寸的原始帧数据,与 Camera 组件展示的图像不同,其实际像素值由系统决定。 代码实例如下。

<sup>1. &</sup>lt; camera device - position = "back" flash = "off" binderror = "error" style = "width: 100 %; height: 300px;"></camera >

#### 76 漫话微信小程序开发与实战(微课视频版)

| 属性                  | 类型          | 默认值    | 必填 | 说明                                   |
|---------------------|-------------|--------|----|--------------------------------------|
| mode                | string      | normal | 否  | 应用模式, 只在初始化时有效,<br>不能动态变更            |
| resolution          | string      | medium | 否  | 分辨率,不支持动态修改                          |
| device-<br>position | string      | back   | 否  | 启用的是前摄还是后摄                           |
| flash               | string      | auto   | 否  | 闪光灯,值为auto_on_off                    |
| frame-size          | string      | medium | 否  | 指定期望的相机帧数据尺寸                         |
| bindstop            | eventhandle |        | 否  | 摄像头在非正常终止时触发, 如<br>退出后台等情况           |
| binderror           | eventhandle |        | 否  | 用户不允许使用摄像头时触发                        |
| bindinitdone        | eventhandle |        | 否  | 相机初始化完成时触发,<br>e.detail = {maxZoom}  |
| bindscancode        | eventhandle |        | 否  | 在扫码识别成功时触发,仅在<br>mode="scanCode" 时生效 |

图 5-55 camera 组件的属性

## 5.4.2 图像组件 image

图像组件用于在页面中插入一幅图像,该组件插入的图像默认宽度为 320px,高度为 240px,支持 JPG、PNG、SVG、WEBP、GIF 等格式。image 组件中二维码/小程序码图像不 支持长按识别。腾讯公司规定小程序大小不能超过 2MB,所以开发者应从外部网络引用图 像资源。

image 组件的属性如图 5-56 所示。

| 属性                             | 类型          | 默认值         | 必填 | 说明                                                                           |
|--------------------------------|-------------|-------------|----|------------------------------------------------------------------------------|
| STC                            | string      |             | 否  | 图像资源地址                                                                       |
| mode                           | string      | scaleToFill | 否  | 图像裁剪、缩放的模式                                                                   |
| webp                           | boolean     | false       | 否  | 默认不解析 WebP 格式,只支持<br>网络资源                                                    |
| lazy-load                      | boolean     | false       | 否  | 图像延迟加载,在即将进入一定范围<br>(上下三屏)时才开始加载该图像                                          |
| show-<br>menu-by-<br>longpress | boolean     | false       | 否  | 长按图像显示发送给朋友、收<br>藏、保存图像、搜一搜、打开名<br>片/前往群聊/打开小程序(若图<br>像中包含对应二维码或小程序<br>码)的菜单 |
| binderror                      | eventhandle |             | 否  | 当错误发生时触发,<br>event.detail = {errMsg}                                         |
| bindload                       | eventhandle |             | 否  | 当图像载入完毕时触发,<br>event.detail = {height, width}                                |

图 5-56 image 组件的属性

图像组件的 src 属性定义图像地址。

mode 属性定义图像裁剪、缩放的模式,默认为 scaleToFill(不保持纵横比缩放图像)使 图像的宽高拉伸至开发者定义的宽高; aspectFit(保持纵横比),确保图像的长边显示出来, 比较常用; aspectFill(保持纵横比),只保证图像的短边完全显示出来; widthFix(保障宽 度),样式中定义的宽度不变,高度会随着原图的比例缩放,常用。

lazy-load 属性可以实现延迟加载,当页内的图像和内容太多,则微信会自己判断,当图像出现在屏幕上下三屏的高度之内时,会自动开始加载图像。

## 5.4.3 视频组件 video

video 组件可以创建视频播放窗口,其默认宽度为 300px、默认高度为 225px,开发者可 通过 WXSS 设置自定义宽高。

| 属性                   | 类型                          | 默认值   | 必填 | 说明                                      |
|----------------------|-----------------------------|-------|----|-----------------------------------------|
| src                  | string                      |       | 是  | 视频的资源地址,支持网络路径、本地临时路径、云<br>文件ID (2.3.0) |
| duration             | number                      |       | 否  | 指定视频时长                                  |
| controls             | boolean                     | true  | 否  | 是否显示默认播放控件(播放/暂停按钮、播放进度、时<br>问)         |
| danmu-list           | Array.<br><object></object> |       | 否  | 弹幕列表                                    |
| danmu-btn            | boolean                     | false | 否  | 是否显示弹幕按钮,只在初始化时有效,不能动态变更                |
| enable-danmu         | boolean                     | false | 否  | 是否展示弹幕,只在初始化时有效,不能动态变更                  |
| autoplay             | boolean                     | false | 否  | 是否自动播放                                  |
| Іоор                 | boolean                     | false | 否  | 是否循环播放                                  |
| muted                | boolean                     | false | 否  | 是否静音播放                                  |
| initial-time         | number                      | 0     | 否  | 指定视频初始播放位置                              |
| direction            | number                      |       | 否  | 设置全屏时视频的方向,不指定则根据宽高比自动判断                |
| show-progress        | boolean                     | true  | 否  | 若不设置,宽度大于240px时才会显示                     |
| show-fullscreen-btn  | boolean                     | true  | 否  | 是否显示全屏按钮                                |
| show-play-btn        | boolean                     | true  | 否  | 是否显示视频底部控制栏的播放按钮                        |
| show-center-play-btn | boolean                     | true  | 否  | 是否显示视频中间的播放按钮                           |

video 组件的属性如图 5-57 所示。

图 5-57 video 组件的属性

## Q, 5.5 地图组件 map

map 组件可以创建地图元素,个性化地图样式是腾讯位置服务开放的一项高级功能, 开发者可以根据自身产品的使用场景、UI 风格,选取或创建风格匹配的地图。小程序内地 图组件应使用同一 subkey,开发者可通过 layer-style(位置服务官网设置的样式 style 编 号)属性配置地图样式,map 组件支持动态切换样式。

mbal de la la la

map 组件的部分属性如图 5-58 所示。

| 周任             | 央空                              | 新1A1且 | 必県 | 况明                  |
|----------------|---------------------------------|-------|----|---------------------|
| longitude      | number                          |       | 是  | 中心经度                |
| latitude       | number                          |       | 是  | 中心纬度                |
| scale          | number                          | 16    | 否  | 缩放级别,取值范围为3~20      |
| min-scale      | number                          | 3     | 否  | 最小缩放级别              |
| max-scale      | number                          | 20    | 否  | 最大缩放级别              |
| markers        | Array.<br><marker></marker>     |       | 否  | 标记点                 |
| polyline       | Array.<br><polyline></polyline> |       | 否  | 路线                  |
| circles        | Array.<br><circle></circle>     |       | 否  | 圆                   |
| include-points | Array.<br><point></point>       |       | 否  | 缩放视野以包含所有给定的<br>坐标点 |
| show-location  | boolean                         | false | 否  | 显示带有方向的当前定位点        |
| polygons       | Array.<br><polygon></polygon>   |       | 否  | 多边形                 |

图 5-58 map 组件的部分属性

## Q,5.6 导航栏

## 5.6.1 navigator 组件

navigator 组件可以创建一个导航标签,类似 HTML 的 a 标签(超链接),但该组件是块 级元素。如图 5-59 代码所示,点击将跳转到 index 页面,如图 5-60 所示。

| iPhone 6/7/8 85% 16 🕶 |       | $\Box$ |   | ÷₿ | 🗄 demo.wxml ×                                                                                 |
|-----------------------|-------|--------|---|----|-----------------------------------------------------------------------------------------------|
|                       |       |        |   |    | $\square \leftrightarrow \rightarrow$ pages > demo > <b>b</b> demo.wxml > $\bigcirc$ navigate |
| ••••• WeChat중         | 14:10 | 100%   |   |    | 1 <navigator url="/pages/index/index">点击</navigator>                                          |
| <b>卢</b> 十            |       | (      | 0 |    |                                                                                               |
|                       |       |        |   |    |                                                                                               |
|                       |       |        |   |    |                                                                                               |

图 5-59 navigator 组件的实现效果

| iPhone 6/7/8 85% 16 🔻 |            |     | D   | →[]                  | 🗟 der   | no.wxml >        | ×              |                    |                    |                | ļ                   |         |
|-----------------------|------------|-----|-----|----------------------|---------|------------------|----------------|--------------------|--------------------|----------------|---------------------|---------|
|                       |            |     |     | :                    |         | - → p            | ages > de      | mo > 🖪             | demo.v             | vxml >         | ⊘ navig             | jator   |
| ••••• WeChat중         | 14:12      | 100 | % 💼 |                      | 1 <     | navigator        | r url="/p      | ages/in            | dex/inde           | ×">点击          | ⊑ <th>ator&gt;</th> | ator>   |
| <                     |            |     | 0   |                      |         |                  |                |                    |                    |                |                     |         |
|                       | -8         |     |     |                      | 调试器     | 问题               | 输出终            | 端                  |                    |                |                     |         |
|                       | E.         |     |     | $[\overline{\kappa}$ | Wxn     | nl AppE          | Data Co        | nsole              | Sources            | Stor           | rage N              | etwork  |
|                       |            |     |     |                      | ⊘ a     | appservice       |                | • 0                | Filter             |                |                     |         |
|                       |            |     |     | ≓ s                  | ome mes | sages hav        | ve been m      | oved to            | the Iss            | ues pa         | nel.                |         |
|                       |            |     |     | A [                  | sitemap | 索引情况             | 提示]根:          | 居 siter            | map 的规!            | 则[0],<br>别[0], | 当前页面                | [pages/ |
|                       |            |     |     | A L                  | siteman | · 索引情况<br>· 索引情况 | 提示」恨:<br>提示1根: | 居 siter<br>展 siter | map 的规!<br>map 的规! | 则[0],<br>则[0], | 当前页面                | [pages/ |
|                       |            |     |     | A [                  | sitemap | 索引情况             | 提示]根           | 居 siter            | map 的规!            | 则[0],          | 当前页面                | [pages/ |
| Н                     | ello World |     |     | >                    |         |                  |                |                    |                    |                |                     |         |

图 5-60 点击后跳转到 index 页面

navigator 组件的属性如下所示。

url:当前小程序内要跳转的页面路径。

target:要跳转的是当前小程序的页面还是其他小程序的页面,默认值 self 跳转的是当前小程序的页面,miniProgram 跳转的是其他小程序的页面。

open-type:跳转方式,其值包括6种,如下所示。

① navigate: 默认值,保留当前页面(即可以返回原先页面),跳转到应用内的某个页面,但不能跳转到 tabBar 页面(即与底部导航栏直接关联的页面)。

② redirect:关闭当前页面(即不可以返回原先页面),跳转到应用内的某个页面,但不能跳转到 tabBar 页面。

③ switchTab: 跳转到 tabBar 页面,并关闭其他所有非 tabBar 页面。

④ reLaunch:关闭所有页面,打开到应用内的某个页面。

⑤ navigateBack:关闭当前页面,返回上一页面或多级页面。开发者可通过 getCurrentPage()方法获取当前的页面栈,然后决定需要返回几层。

⑥ exit:退出小程序,当 target 属性值为 miniProgram(即其他小程序)时生效。

### 5.6.2 navigation-bar 组件

navigation-bar 组件为页面导航条的配置结点,用于指定导航栏的一些属性。只能是 page-meta 组件内的第一个结点,需要配合该组件一同使用。通过这个结点,开发者可以获 得类似调用 wx. setNavigationBarTitle、wx. setNavigationBarColor 等接口的效果。

| 属性                              | 类型      | 默认值      | 必填 | 说明                                                                      |
|---------------------------------|---------|----------|----|-------------------------------------------------------------------------|
| title                           | string  |          | 否  | 导航条标题                                                                   |
| loading                         | boolean | false    | 否  | 是否在导航条中显示 loading (加载 )<br>提示                                           |
| front-color                     | string  |          | 否  | 导航条前景颜色值,包括按钮、标题、状态栏的颜色,仅支持<br>#ffffff(白色)和 #000000(黑色)                 |
| background-<br>color            | string  |          | 否  | 导航条背景颜色值,有效值为十六<br>进制颜色                                                 |
| color-animation-<br>duration    | number  | 0        | 否  | 改变导航栏颜色时的动画时长,默<br>认为 ø (即没有动画效果)                                       |
| color-animation-<br>timing-func | string  | "linear" | 否  | 改变导航栏颜色时的动画方式, 支<br>持 linear、easeIn、easeOut 和<br>easeInOut 四种 <b>方式</b> |

navigation-bar 组件的属性如图 5-61 所示。

#### 图 5-61 navigation-bar 组件的属性

示例代码如下所示。

```
1. < page - meta >
2.
    < navigation - bar
       title = "{{nbTitle}}"
3.
      loading = "{{nbLoading}}"
4.
5.
     front - color = "{{nbFrontColor}}"
     background - color = "{{nbBackgroundColor}}"
6.
7.
      color - animation - duration = "2000"
       color - animation - timing - func = "easeIn"
8.
9. />
10. </page - meta >
11.
```

```
12. Page({
13. data: {
   nbFrontColor: '#000000',
14.
15.
      nbBackgroundColor: '#ffffff',
16. },
   onLoad() {
17.
    this.setData({
18.
       nbTitle: '新标题',
19.
20.
       nbLoading: true,
   })
       nbFrontColor: '#ffffff',
21.
22.
       nbBackgroundColor: '#000000',
23.
24. }
25. })
```

## Q 5.7 画布组件 canvas

canvas组件用于在页面中创建矢量图的画布,供程序绘制图形,该组件的默认宽度为 300px、默认高度为150px,同一页面中的 canvas-id 属性值不可重复,如果使用一个已经出 现过的 canvas-id,则该 canvas组件对应的画布将被隐藏并不能正常工作。Canvas 2D(新接 口)需要显式设置画布的宽和高,最大尺寸为1365px×1365px。若设置了过大的宽高,则在 安卓系统下会有 crash 的问题。

canvas 组件的属性如图 5-62 所示。

| 属性              | 类型          | 默认值   | 必填 | 说明                                             |
|-----------------|-------------|-------|----|------------------------------------------------|
| type            | string      |       | 否  | 指定 canvas 类型, 支持 2D<br>(2.9.0) 和 webgl (2.7.0) |
| canvas-id       | string      |       | 否  | canvas 组件的唯一标识符,若<br>指定了 type 则无需再指定该属<br>性    |
| disable-scroll  | boolean     | false | 否  | 当在 canvas 中移动时且有绑定<br>手势事件时,禁止屏幕滚动以及<br>下拉刷新   |
| bindtouchstart  | eventhandle |       | 否  | 手指触摸动作开始时触发                                    |
| bindtouchmove   | eventhandle |       | 否  | 手指触摸后移动时触发                                     |
| bindtouchend    | eventhandle |       | 否  | 手指触摸动作结束时触发                                    |
| bindtouchcancel | eventhandle |       | 否  | 手指触摸动作被打断,如来电提<br>醒,弹窗时触发                      |
| bindlongtap     | eventhandle |       | 否  | 手指长按 500ms 之后触发,触<br>发了长按事件后再移动时不会触<br>发屏幕的滚动  |
| binderror       | eventhandle |       | 否  | 当发生错误时触发 error 事件,<br>detail = {errMsg}        |

图 5-62 canvas 组件的属性

示例代码如下所示。

```
1. // 定义 canvas 组件
2. < canvas id = "myCanvas" class = "myCanvas" type = "2d" style = "width: 300rpx; height:
    300rpx; "></canvas>
3.
4. // JS 中获取 canvas 组件结点
5. wx.createSelectorOuerv()
              .select('#myCanvas')
6.
7.
              .fields({
8.
              node: true,
9.
               size: true,
             })
10.
11.
              . \exp((res) = > \{
12.
              }
```

## **Q** 5.8 广告组件 ad 和自定义广告组件 ad-custom

ad 组件可以创建广告栏。

ad 组件的属性如图 5-63 所示。

| 属性               | 类型          | 默认值    | 必填 | 说明                                                            |
|------------------|-------------|--------|----|---------------------------------------------------------------|
| unit-id          | string      |        | 是  | 广告单元id,可在小程序管理后台的流<br>量主模块新建                                  |
| ad-<br>intervals | number      |        | 否  | 广告自动刷新的间隔时间,单位为秒,<br>参数值必须大于等于30(该参数未传<br>入时 Banner 广告不会自动刷新) |
| ad-type          | string      | banner | 否  | 广告类型,默认为展示Banner,可将<br>该属性设置为 video以展示视频广告,<br>grid 为网格广告     |
| ad-theme         | string      | white  | 否  | 广告主题(颜色模式)                                                    |
| bindload         | eventhandle |        | 否  | 广告加载成功的回调函数                                                   |
| binderror        | eventhandle |        | 否  | 广告加载失败的回调函数, event.detail =<br>{errCode: 1002}                |
| bindclose        | eventhandle |        | 否  | 广告关闭的回调函数                                                     |

#### 图 5-63 ad 组件的属性

ad-custom 组件可创建自定义广告(第三方广告)。

ad-custom 组件的属性如图 5-64 所示。

注意:①在无广告展示时,ad 标签不会占用高度;②ad 组件不支持触发 bindtap 等相关触摸事件;③目前可以给 ad 标签设置 WXSS 样式调整广告宽度,以使广告与页面更融洽,但需要遵循小程序流量主应用规范;④监听到 error 回调函数后,开发者可以针对性地

| 属性               | 类型          | 默认值 | 必填 | 说明                                                      |
|------------------|-------------|-----|----|---------------------------------------------------------|
| unit-id          | string      |     | 是  | 广告单元id                                                  |
| ad-<br>intervals | number      |     | 否  | 广告自动刷新的间隔时间,单位为秒,<br>参数值必须大于等于30(该参数未传入<br>时模板广告不会自动刷新) |
| bindload         | eventhandle |     | 否  | 广告加载成功的回调函数                                             |
| binderror        | eventhandle |     | 否  | 广告加载失败的回调函数,event.detail =<br>{errCode: 1002}           |

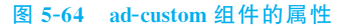

处理,例如,隐藏广告组件的父容器以保证用户体验,但不要移除广告组件,否则将无法收到 bindload 的回调函数。

## **Q** 5.9 其他组件

## 5.9.1 公众号组件 official-account

当用户扫小程序码打开小程序时,开发者可在小程序内配置公众号组件,方便用户快捷 关注公众号。该组件可嵌套在原生组件内。

小程序场景值命中以下值时,可展示公众号组件。

- 1011:扫描二维码。
- 1017:前往小程序体验版的入口页。
- 1025: 扫描一维码。
- 1047:扫描小程序码。
- 1124: 扫"一物一码"打开小程序。

小程序热启动场景值命中以下值时,冷启动场景值在1011、1017、1025、1047、1124中, 也可展示公众号组件。

1001: 发现栏小程序主入口,"最近使用"列表。

- 1038:从另一个小程序返回。
- 1041:从插件小程序返回小程序。
- 1089: 微信聊天主界面下拉,"最近使用"栏。
- 1090:长按小程序右上角菜单唤出最近使用历史。
- 1104. 微信聊天主界面下拉,"我的小程序"栏。
- 1131:浮窗。
- 1187: 新版浮窗,微信 8.0 版本起新增。
- official-account 组件的属性如图 5-65 所示。
- detail 对象的属性如图 5-66 所示。

#### 84 漫话微信小程序开发与实战(微课视频版)

| 属性名       | 类型          | 说明        |
|-----------|-------------|-----------|
| bindload  | EventHandle | 组件加载成功时触发 |
| binderror | EventHandle | 组件加载失败时触发 |

图 5-65 official-account 组件的属性

#### detail 对象

| 属性名    | 类型     | 说明   |
|--------|--------|------|
| status | Number | 状态码  |
| errMsg | String | 错误信息 |

图 5-66 detail 对象的属性

#### 注意:

(1)使用组件前,需前往小程序后台,在"设置"→"关注公众号"中设置要展示的公众
 号。注:设置的公众号需与小程序主体一致。

(2)在一个小程序的生命周期内,用户只有从以下场景进入时,小程序才具有展示引导 关注公众号组件的功能。

① 当小程序从扫小程序码场景(场景值 1047,场景值 1124)打开时。

② 当小程序从聊天顶部场景(场景值1089)中的"最近使用"内打开时,若小程序之前未被销毁,则该组件将保持上一次打开小程序时的状态。

③ 当从其他小程序返回小程序(场景值 1038)时,若小程序之前未被销毁,则该组件将保持上一次打开小程序时的状态。

(3)为方便开发者调试,基础库 2.7.3版本起开发版小程序增加以下场景展示公众号组件:开发版小程序从扫二维码(场景值 1011)→体验版小程序打开。

(4) 组件限定最小宽度为 300px,高度为定值 84px。

(5) 每个页面只能配置一个公众号组件。

### 5.9.2 微信开放数据组件 open-data

该组件用于展示微信的开放数据,在小程序插件中不能使用。 open-data 组件的属性如图 5-67 所示。 在图 5-67 的属性中,type 属性的合法值如图 5-68 所示。 lang 属性的合法值如图 5-69 所示。

### 5.9.3 图标组件 icon

icon 组件可以创建一个封装好的图标,其属性包括 type、size、color 等,如下所示。

#### 第5章 小程序组件 85

| 属性                 | 类型          | 默认值 | 必填 | 说明                                      | 最低版本  |
|--------------------|-------------|-----|----|-----------------------------------------|-------|
| type               | string      |     | 否  | 开放数据类型                                  | 1.4.0 |
| open-gid           | string      |     | 否  | 当 type="groupName" 时生效, 群id             | 1.4.0 |
| lang               | string      | en  | 否  | 当 type="user*" 时生效,以哪种语<br>言展示 userInfo | 1.4.0 |
| default-<br>text   | string      |     | 否  | 数据为空时的默认文案                              | 2.8.1 |
| default-<br>avatar | string      |     | 否  | 用户头像为空时的默认图像,支持相<br>对路径和网络图像路径          | 2.8.1 |
| binderror          | eventhandle |     | 否  | 群名称或用户信息为空时触发                           | 2.8.1 |

### 图 5-67 open-data 组件的属性

## type 的合法值

| 值             | 说明     | 最低版本   |
|---------------|--------|--------|
| groupName     | 拉取群名称  | 1.4.0  |
| userNickName  | 用户昵称   | 1.9.90 |
| userAvatarUrl | 用户头像   | 1.9.90 |
| userGender    | 用户性别   | 1.9.90 |
| userCity      | 用户所在城市 | 1.9.90 |
| userProvince  | 用户所在省份 | 1.9.90 |
| userCountry   | 用户所在国家 | 1.9.90 |
| userLanguage  | 用户的语言  | 1.9.90 |

### 图 5-68 open-data 组件 type 属性合法值

#### lang 的合法值 说明 最低版本 值 英文 en zh\_CN 简体中文 zh\_TW 繁体中文

#### 图 5-69 open-data 组件 lang 属性合法值

type 属性可选的属性值有 success、success\_no\_circle、info、warn、waiting、cancel、 download、search、clear 等。

size 属性可以设置图标的尺寸。 color 属性可以设置图标的颜色。 icon 组件的样式如图 5-70 所示。

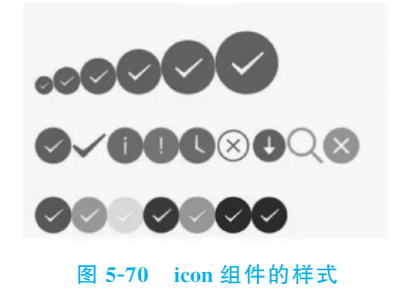

## Q, 5.10 自定义组件

某些样式在小程序的不同地方经常会被使用到,这时抽离出这些样式形成自定义组件 会提高开发效率。

创建自定义组件可以在微信开发者工具中与 pages 同级的目录创建 components 文件 夹, 右击文件夹选择新建 Component 选项即可, 如图 5-71 所示。

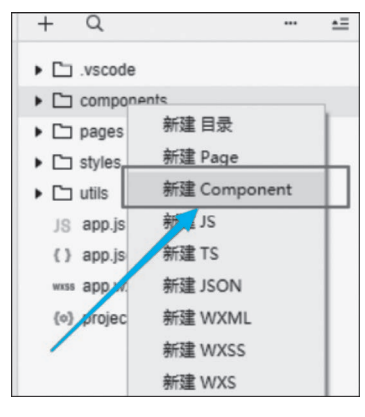

图 5-71 创建自定义组件

使用自定义组件的方法如下。

1. {

- 2. //先在页面的 JSON 文件中引用声明
- 3. "usingComponents": {
- 4. //要使用的组件的名称:组件的路径
- 5. "as"..components/Tabs/Tabs"
- 6.

}

- 7. }
- 8.
- 9. //再在页面中使用自定义组件

```
10. <view>
11. <!--以下是对一个自定义组件的引用-->
12. <Tabs>
13. <view></view>
14. </Tabs>
15. </view>
```

在使用自定义组件时应注意:①页面对应的事件回调函数应存放在 data 目录同层级的 同名 JS 文件中;②组件对应的事件回调函数应存放在 methods 目录下的同名 JS 文件中。

父组件向子组件传递数据的流程如图 5-72 所示。

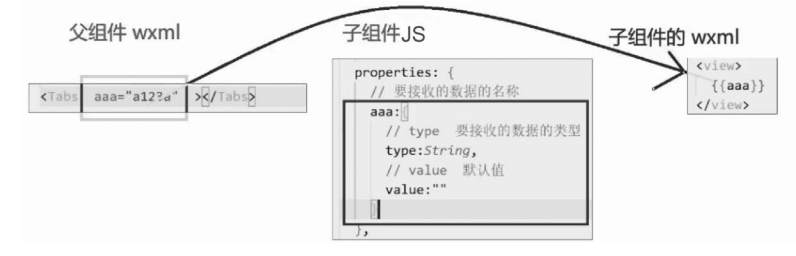

图 5-72 父组件向子组件传递数据的流程

子组件向父组件传递数据时,使用自定义组件页面的 WXML 代码如图 5-73 所示。

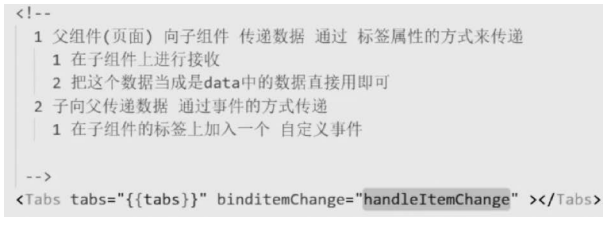

图 5-73 使用自定义组件页面的 WXML 代码

而自定义组件中的 JS 代码如图 5-74 所示。

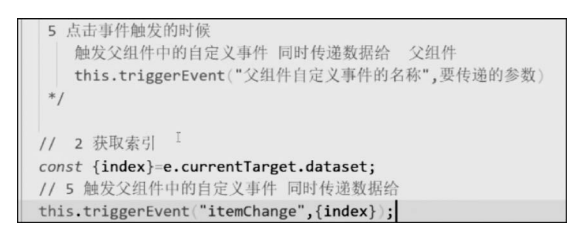

#### 图 5-74 自定义组件中的 JS 代码

使用自定义组件页面的 JS 代码如图 5-75 所示。

| // 自定义事件 用来接收子组件传递的数据的                                                                                          |
|----------------------------------------------------------------------------------------------------|
| handleItemChange(e) {                                                                                           |
| // 接收传递过来的参数                                                                                                    |
| <pre>const { index } = e.detail;</pre>                                                                          |
| <pre>let { tabs } = this.data;</pre>                                                                            |
| <pre>tabs.forEach((v, i) =&gt; i === index ? v.isActive = true : v.isActive = false);</pre>                     |
| this.setData({                                                                                                  |
| tabs                                                                                                    |
| })                                                                                                    |
| 1 million 1 million 1 million 1 million 1 million 1 million 1 million 1 million 1 million 1 million 1 million 1 |

图 5-75 使用自定义组件页面的 JS 代码

## Q.5.11 小结

本章小结如图 5-76 所示。

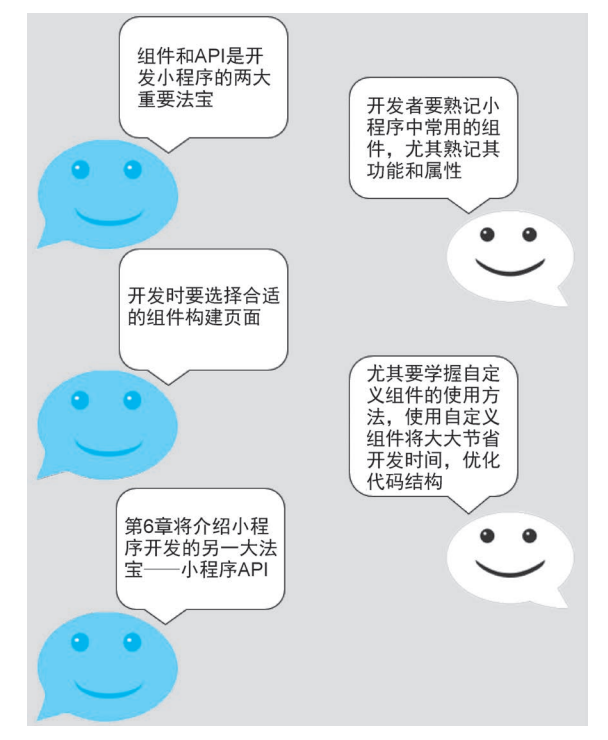

图 5-76 小结

## **Q** 5.12 上机案例

请利用本章所学组件实现如图 5-77 所示的小程序页面。

| ●●●● WeChat 🗢 | 21:35  | 100% 💼 |
|---------------|--------|--------|
|               |        | ••• •  |
| switch        |        |        |
| $\bigcirc$    |        |        |
| radio         |        |        |
| 选项一           | 选项二    |        |
| checkbox      |        |        |
| 选项一           | 选项二    |        |
| slider        |        |        |
|               | -0     | 50     |
| input         |        |        |
| 这是一个输入框       |        |        |
|               | Submit |        |
|               | Reset  |        |
| 图 5-          | 77 上机  | 案例     |

## **Q**, 5.13 习题

| 1.  | 在微信小程序 view 组件中,( )用于在                 | 鼠标按下时显示 clas             | s关联的样式。       |
|-----|----------------------------------------|--------------------------|---------------|
|     | A. hover-id B. hover                   | C. hover-class           | D. hover-view |
| 2.  | 在微信小程序开发过程中,通常通过(                      | )来为组件绑定事件                | 处理函数。         |
|     | A. bindTouch B. bindTap                | C. tap                   | D. bindMove   |
| 3.  | 在< radio > 和< checkbox >标记中,(          | )表示该选项对应的值               | Ī.            |
|     | A. checked 属性                          | B. value 属性              |               |
|     | C. name 属性                             | D. type 属性               |               |
| 4.  | 在使用 wx:for 实现页面列表渲染时,当、                | wx:key 的值为(              | )时表示将每一项元     |
| 素本身 | 作为唯一标识。                                |                          |               |
|     | A. * this B. value                     | C. key                   | D. this       |
| 5.  | 在微信小程序的页面组件中,()表示                      | 将其包裹的所有< ch              | eckbox >标记当作一 |
| 个复选 | 框组。                                    |                          |               |
|     | A. < radio-group >                     | B. < checkbox-gro        | oup >         |
|     | C. < slect-group >                     | D. < option-group        | >             |
| 6.  | 在微信小程序的页面组件中,视图组件用(                    | ()表示。                    |               |
|     | A. $ < block > $                       | $B_{\bullet} < text >$   |               |
|     | C. < view >                            | D. $<$ icon $>$          |               |
| 7.  | 在微信小程序的页面组件中,图像组件用(                    | ()表示。                    |               |
|     | A. $ < block > $                       | B. $\langle img \rangle$ |               |
|     | C. < image >                           | D. $< \text{canvas} >$   |               |
| 8.  | 在小程序的页面组件中,( )定义单选机                    | 宦。                       |               |
|     | A. $< \operatorname{checkbox} >$       | B. < input >             |               |
|     | C. < button >                          | D. < radio >             |               |
| 9.  | 下面选项中,属于微信小程序页面组件的                     | 有( )。                    |               |
|     | A. < div > B. < form >                 | C. < input >             | D. < view >   |
| 10  | 下面关于表单组件的描述中,说法正确的                     | 」是( )。                   |               |
|     | A. <label>标记可以通过 display:blocl</label> | x 样式代码变为块元素              | 長<br>え        |
|     | B. bindsubmit 绑定表单提交事件                 |                          |               |
|     | C. < button >中 form-type 值为 submit     | 表示该按钮是提交按                | 钮             |
|     | D. checkbox 表示单选框                      |                          |               |
| 11  | . 简单地介绍开发微信小程序时常用的页面                   | 面组件。                     |               |